# MAC Quantum Wash<sup>™</sup> Guide de l'Utilisateur

Une mise à jour de ce manuel en langue française est en cours. En attendant vous pouvez consulter le manuel anglais Rev. B pour Version de soft 2.0.0.

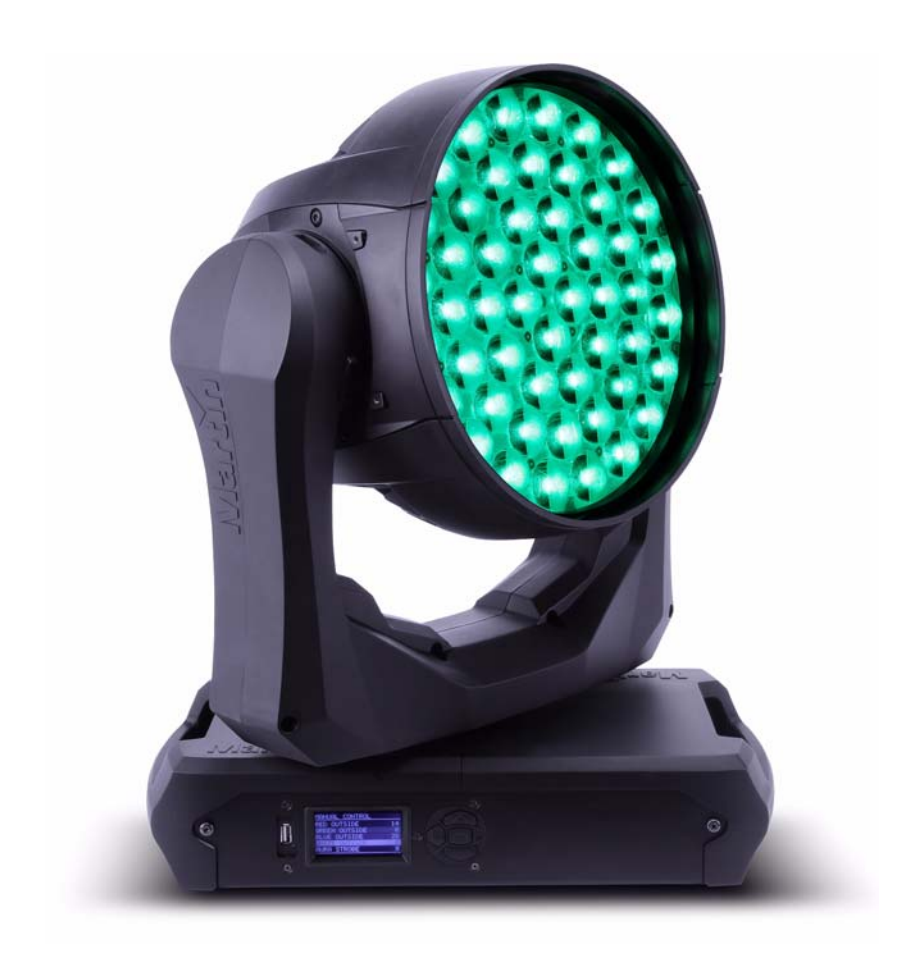

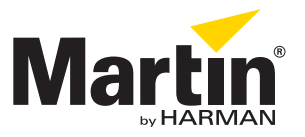

### Information de mise à jour de la documentation

Tout changement important dans le contenu du Guide de l'Utilisateur du MAC Quantum Wash est listé ci-dessous.

#### **Revision A**

Première version publiée. Couvre le firmware 1.1.0

© 2013-2014 Martin Professional A/S. Contenu sujet à modifications sans préavis. Martin Professional A/S et ses filiales déclinent toute responsabilité en cas de blessure, dommage, direct ou indirect, conséquent ou économique ou de toute autre type occasionné par l'utilisation ou l'impossibilité d'utiliser ou la non fiabilité des informations contenues dans ce manuel. Le logo Martin, la marque Martin, la marque Harman et toutes les autres marques contenues dans ce document concernant des services ou des produits de Martin Professional A/S, du groupe ou de ses filiales sont des marques déposées ou sous licence de Martin Professional, du groupe ou de ses filiales.

P/N 35030277, Rev. A

# Table des matières

| Introduction 4                                 |
|------------------------------------------------|
| Effets5                                        |
| Zones de faisceau                              |
| Contrôle des couleurs                          |
| Effet Beam Twister                             |
| Contrôle de température de couleur             |
| Shutter électronique et effets stroboscopiques |
| Gradateur                                      |
| 200m                                           |
| Pan et uit                                     |
| Utilisation du panneau de contrôle             |
| Adresse DMX                                    |
| Modes DMX                                      |
| Fixture ID                                     |
| Personnalite                                   |
|                                                |
| Affiabage d'informations                       |
| Anichage u montations                          |
| Séquences de test                              |
| Contrôle manuel                                |
|                                                |
|                                                |
| Initialisation                                 |
| Allumage de l'allicheur                        |
| Recalibrage des effets par le DMX              |
|                                                |
| RUM                                            |
|                                                |
| RDM ID                                         |
|                                                |
| Maintenance logicielle                         |
| Menu Service                                   |
| Menu d'étalonnage Calibration                  |
| Installation du micrologiciel                  |
| Protocole DMX17                                |
| Mode 16 bits Basique                           |
| Mode 16 bits étendu                            |
| Contrôle de température de couleur 26          |
| Menus du panneau de contrôle 27                |
| Messages de l'afficheur                        |
| Messages de mise en garde                      |
| Messages d'erreur                              |
|                                                |

# Introduction

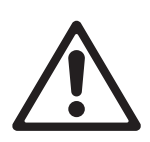

#### Attention ! Avant d'utiliser le MAC Quantum Wash™, lisez la dernière version du Manuel d'Installation et de Sécurité en accordant une attention particulière à la section Précautions d'Emploi.

Ce Guide de l'Utilisateur est un supplément au Manuel d'Installation et Sécurité fourni avec le MAC Quantum Wash. Les deux documents sont disponibles en téléchargement sur le site web de Martin™ à l'adresse www.martin.com, dans la rubrique de support technique consacrée au MAC Quantum Wash. Le Guide de l'Utilisateur contient des informations généralement destinées aux concepteurs lumières et aux opérateurs, alors que le Manuel d'Installation et Sécurité contient des informations importantes pour tous les utilisateurs, et spécialement les installateurs et les techniciens.

Nous vous recommandons de contrôler régulièrement le site web de Martin<sup>™</sup> pour les mises à jour des documents. Une version mise à jour de ce manuel sera publiée à chaque fois que nous améliorerons la qualité des informations contenues dans ce guide et chaque fois qu'une nouvelle version du logiciel est publiée pour de nouvelles fonctions ou des modifications importantes. A chaque révision de ce guide, tout changement important est répertorié en page 2 pour vous tenir informé des principales évolutions.

# Effets

Cette section donne le détail de tous les effets contrôlables en DMX. Consultez le Protocole DMX en page 17 pour plus de détails sur les commandes et l'affectation des canaux.

Lorsqu'un contrôle haute résolution est disponible, le canal de réglage rapide contrôle les 8 premiers bits (octet de poids fort ou MSB) et le canal de réglage fin contrôle les 8 derniers bits (octet de poids faible ou LSB) de la commande 16 bits. En d'autres termes, le canal de réglage fin affine la valeur du canal de réglage rapide.

## Zones de faisceau

La matrice de LEDs du MAC Quantum Wash est contrôlable en 4 zones : trois pour le faisceau et une pour l'Aura:

- Zone centrale
- Anneau intermédiaire
- Anneau extérieur
- Aura (effet rétroéclairant)

Les zones peuvent être contrôlées ensemble ou individuellement, en de multiples combinaisons.

### Contrôle des couleurs

Le MAC Quantum Wash fournit une composition de couleur RGB. En mode 16 bits étendu, chaque zone peut être colorée individuellement.

Les LEDs blanches ne sont pas contrôlables séparément mais peuvent être gérées automatiquement avec la trichromie RGB.

Le canal d'effet 'roue de couleur' propose une gamme de couleurs préprogrammées pour l'ensemble des zones ainsi qu'une gamme de demi couleurs dans lesquelles les trois zones principales ont des couleurs différentes, générant des faisceaux multicolores et des effets de projection.

### Effet Beam Twister

Le MAC Quantum Wash utilise une matrice de lentilles tournante sur la couronne de LEDs extérieure pour générer l'effet 'Beam Twister'. Combiner la matrice de lentilles tournante, le zoom et les différentes zones de LEDs permet d'obtenir des effets atmosphériques complexes, dynamiques et multicolores mais aussi lors de projections ou directement sur le verre frontal.

En mode 16 bits étendu, le Beam Twister peut être indexé en rotation ou mis en rotation continue à vitesse programmable dans les deux directions. Vous pouvez également choisir parmi les effets pré-programmés combinant rotation de lentille, zoom et zones multicolores.

## Contrôle de température de couleur

Le MAC Quantum Wash fournit un blanc avec CTC (contrôle de température de couleur) programmable de 2000 K à 10 000K par incréments précis de 50 K.

### Shutter électronique et effets stroboscopiques

Les effets de stroboscope et de shutter électronique permettent des noirs ou des pleins feux secs ainsi que des effets de stroboscope traditionnels, de 1 Hz à 20 Hz à vitesse programmable, ou aléatoires.

### Gradateur

Le gradateur global est disponible en résolution 16 bits autant en mode 16 Bits basique que 16 Bits étendu.

## Zoom

Le système de zoom permet de faire varier l'angle de faisceau pour générer des effets wash serrés ou larges et des effets atmosphériques. Le zoom augmente l'impact visuel des effets de fasiceau lorsqu'il est combiné au Beam Twister.

### Pan et tilt

La gestion du pan et du tilt en 8 bits et en 16 bits sont disponibles dans les 2 modes 16 Bits basique et 16 Bits étendu.

# Utilisation du panneau de contrôle

Vous pouvez configurer les paramètres d'exploitation de l'appareil (comme l'adresse DMX du MAC Quantum Wash par exemple), consultez l'état du système, exécuter des opérations de maintenance et consulter les messages d'erreur du système avec l'afficheur rétro-éclairé du panneau de contrôle.

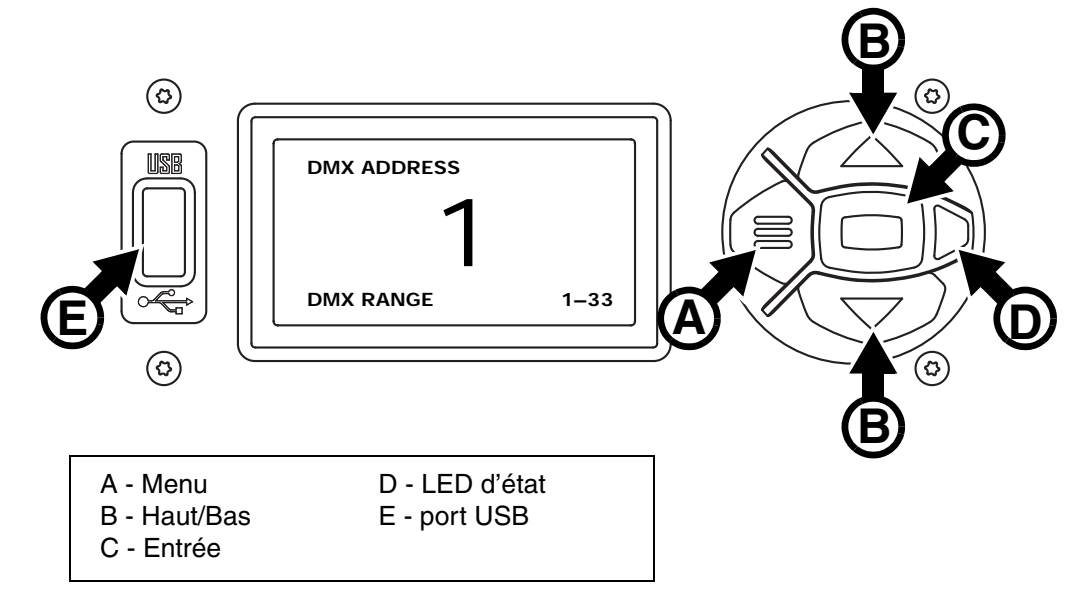

Figure 1: Panneau de contrôle et afficheur

Quand le MAC Quantum Wash est mis sous tension, il démarre son logiciel et s'initialise puis affiche son adresse DMX (ou son numéro d'ID s'il a été paramétré) et tout message d'état nécessaire (voir page 30) sur l'afficheur.

L'afficheur peut être configuré pour s'orienter automatiquement pour s'adapter à l'orientation (posé ou pendu) de l'appareil avec le menu **PERSONALITY** → **DISPLAY** ou les Raccourcis (voir "Raccourcis" en page 8).

#### Utilisation du panneau de contrôle

- Appuyez sur la touche Menu A ou Entrée C pour accéder aux menus.
- Utilisez les touches Haut et Bas B pour naviguer dans les menus.
- La touche Entrée C permet d'entrer dans une rubrique ou de valider une sélection.
- L'option active dans le menu est indiquée par un astérisque +.
- Appuyez sur la touche Menu A pour remonter d'un niveau dans les rubriques.

#### LED d'état

La LED **D** située à côté des touches de contrôle indique l'état de l'appareil et du DMX en fonction de sa couleur et de son allumage ou de son clignotement.:

- VERT: tout est normal.
- AMBRE: Message de mise en garde (périodicité d'entretien par exemple).
- Si l'option **ERROR MODE** est réglée sur **Normal**, les messages de mise en garde s'affichent sur l'écran immédiatement. Si l'option est réglée sur **Silent**, l'afficheur doit être activé en appuyant sur la touche Entrée **C** pour lire le message.
- ROUGE: Erreur détectée.

Si l'option **ERROR MODE** est réglée sur **Normal**, les messages d'erreur s'affichent sur l'écran immédiatement. Si l'option est réglée sur **Silent**, l'affichage des messages est obtenu en OUVRANT LES LISTES NORMAL ERROR LIST et SERVICE ERROR LIST.

- CLIGNOTANTE: Aucun signal DMX détecté.
- CONSTANTE: Signal DMX valide présent.

#### Batterie de service

La batterie de service embarquée du MAC Quantum Wash donne accès aux fonctions les plus importantes du panneau de contrôle lorsque l'appareil n'est pas connecté au secteur. Les fonctions disponibles sont les suivantes :

- Adresse DMX
- Mode DMX (Basic/Extended)
- Identificateur ID
- Réglages de personnalité (pan/tilt, ventilation, nettoyage de la ventilation, courbes de gradation, initialisation par DMX, raccourcis de fonctions, réglages d'afficheur, erreurs et gestion des erreurs)
- Rappel des réglages d'usine
- · Informations (durée d'utilisation, nombre d'allumages, version logicielle)
- Liste d'erreurs

Pour activer l'afficheur quand l'appareil n'est pas raccordé au secteur, appuyez sur la touche Menu **A**. Appuyez à nouveau pour rentrer dans les menus. L'afficheur s'éteint 10 secondes après la dernière action sur le clavier et le système se désactive après 1 minute d'inactivité. Appuyez sur la touche Menu **A** pour le réactiver.

#### Raccourcis

Maintenez la touche Menu **A** enfoncée pendant 2 à 3 secondes pour afficher la liste des raccourcis vers les commandes les plus utilisées. Choisissez une commande avec les touches Haut et Bas **B** et validez avec Entrée **C** pour l'activer ou appuyez sur Menu pour fermer la liste des raccourcis.

- **RESET ALL** initialise entièrement l'appareil
- ROTATE DISPLAY tourne l'affichage du MAC Quantum Wash de 180°.

#### Réglages mémorisés en permanence

Les réglages suivants sont mémorisés en permanence dans l'appreil et ne sont pas affectés par une extinction ou une remise sous tension ni par la mise à jour du logiciel du MAC Quantum Wash:

- Adresse DMX
- Mode DMX (Basic/Extended)
- Identificateur ID
- Réglages de personnalité (pan/tilt, ventilation, nettoyage de la ventilation, courbes de gradation, initialisation par DMX, raccourcis de fonctions, réglages d'afficheur, erreurs et gestion des erreurs)
- · Compteurs initialisables
- Réglages de service (étalonnage, firmware)

Ces réglages peuvent être ramenés aux réglages d'usine depuis le panneau de contrôle ou le DMX.

#### **Mode Service**

Maintenez les touches Menu **A** et Entrée **C** enfoncées en même temps pendant la mise sous tension de l'appareil pour passer en mode d'entretien Service Mode : pan et tilt sont désactivés et le message **SERV** apparaît sur l'afficheur. Le mode d'entretien permet d'éviter tout mouvement accidentel de la tête pendant les réglages. Eteignez puis rallumez l'appareil pour sortir du mode Service.

### Adresse DMX

L'adresse DMX, ou canal de base, est le premier canal par lequel le projecteur reçoit ses instructions du contrôleur. Pour un contrôle individuel, chaque machine doit recevoir ses propres canaux, donc avoir sa propre adresse. Deux MAC Quantum Wash peuvent partager la même adresse : ils se comporteront alors de manière strictement identique. Le partage d'adresse est intéressant pour le diagnostic de panne et le contrôle symétrique des machines en combinant inversion de pan et de tilt sur les machines elles-mêmes.

Le choix de l'adresse DMX est limité pour éviter d'affecter une adresse trop haute pour laquelle il ne reste plus assez de canaux pour piloter l'appareil.

Pour régler l'adrese DMX de l'appareil:

- 1. Appuyez sur Entrée pour ouvrir le menu principal.
- 2. Appuyez sur Entrée pour ouvrir le menu DMX ADDRESS, réglez l'adresse avec les touches Haut et Bas puis validez avec Entrée.

3. Appuyez sur Menu pour sortir.

## **Modes DMX**

Le menu **CONTROL MODE** vous permet de choisir le mode opératoire du MAC Quantum Wash : 16 bits basique ou 16 bits étendu.

- Le mode basique ou 16 bits offre un contrôle basique de tous les effets et la haute résolution sur le gradateur, le pan et le tilt.
- Le mode 16 bits étendu fournit en plus le contrôle haute résolution sur le Beam Twister et un contrôle individuel des différentes zones de LEDs : couronne extérieure, couronne intérieure, centre et Aura.

Le MAC Quantum Wash requiert 14 canaux DMX en mode basique 16 bits et 33 canaux DMX en mode 16 bits étendu.

Pour régler le mode DMX du projecteur:

- 1. Appuyez sur Entrée pour entrer dans le menu principal.
- Naviguez jusqu'à CONTROL MODE, appuyez sur Entrée, choisissez BASIC ou EXTENDED, et appuyez à nouveau sur Entrée pour valider.
- 3. Appuyez sur Menu pour sortir.

### **Fixture ID**

Le MAC Quantum Wash dispose d'un numéro d'identification à 4 chiffres pour faciliter le repérage de la machine sur une installation. Lorsqu'un projecteur est mis sous tension pour la première fois, il affiche son adresse DMX. Dès qu'un numéro d'identification différent de **0000** est réglé dans le menu **FIXTURE ID**, le MAC Quantum Wash l'affiche par défaut.

## Personnalité

Le MAC Quantum Wash dispose de plusieurs options d'optimisation selon les applications grâce au menu **PERSONALITY**:

- Le menu PAN/TILT permet d'inverser le sens du pan et du tilt ou d'intervertir ces deux canaux.
- Le menu SPEED permet de configurer la vitesse PAN/TILT sur NORMAL, FAST (optimisé pour la vitesse) ou SLOW (optimisé pour la fluidité particulièrement utile pour les applications longue portée). De la même manière, vous pouvez optimiser la vitesse des effets EFFECT SPEED avec Normal, Fast ou Slow. Vous pouvez également calquer la vitesse des effets sur celle de Pan/Tilt avec Follow P/T speed.
- DIMMER CURVE fournit 4 courbes de gradation (voir Figure 2):

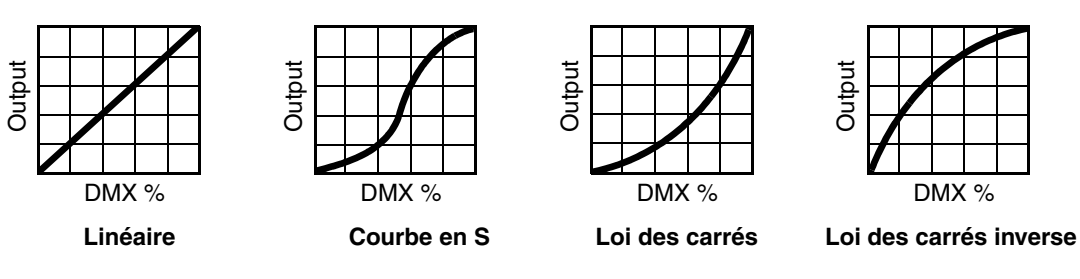

Figure 2: Courbes de gradation

- LINEAR (optiquement linéaire) le rapport entre consigne DMX et sortie est totallement linéaire.
- S-CURVE le réglage d'intensité est plus fin à faibles et hauts niveaux, mais plus grossier en milieu de course. Cette courbe émule la gradation en tension efficace caractéristique des lampes à incandescence telle que celle du MAC TW1<sup>™</sup> de Martin<sup>™</sup>.
- SQUARE LAW- le réglage est plus fin à bas niveaux, plus grossier en fin de course.
- INV SQUARE LAW- le réglage est plus fin à hauts niveaux, plus grossier en début de course.
- COLOR MODE offre deux options qui affectent la saturation des couleurs et l'uniformité entre les appareils:
  - Extended Color optimise l'exploitation des LEDs pour la saturation des couleurs et permet les couleurs les plus saturées possibles. Le point de Blanc est étalonné et uniforme sur tous les appareils

mais lorsqu'un appareil approche des saturations maximales, de petites nuances peuvent apparaîtres dans le rendu des couleurs sur un ensemble de machines.

- Calibrated Color (ou Common Color en version v.1.1.0) optimise l'exploitation des LEDs pour un rendu colorimétrique uniforme sur tous les appareils. Tous les appareils génèrent les mêmes couleurs du point de Blanc jusqu'à la saturation maximale mais le niveau maximal de saturation peut être légèrement limité pour garantir l'uniformité.
- VIDEO TRACKING optimise les performances du MAC Quantum Wash s'il est utilisé avec une source vidéo.

En utilisation normale, l'appareil traite le signal DMX reçu pour garantir des transitions lissées lors des changements de couleur ou d'intensité. Le traitement du signal prend quelques fractions de secondes et reste théoriquement invisible, mais si l'appareil est utilisé avec des systèmes vidéos (des composants du système Martin P3<sup>™</sup> pour convertir le signal vidéo en DMX, par exemple), le traitement de base peut interférer avec les temps de réponse des systèmes vidéos. En activant le mode vidéo, l'appareil ne lisse plus le signal DMX mais effectue des transitions instantanées entre les différents états reçus par le DMX. Pour obtenir les meilleurs résultats, nous vous recommandons d'activer le mode vidéo lors de l'utilisation avec des panneaux vidéos et de le désactiver (réglage par défaut) lors de l'utilisation normale en DMX.

- DMX RESET définit si l'appareil ou ses effets individuellements peuvent être initialisés par le DMX ou pas. Désactiver cette option permet d'éviter toute initialisation accidentelle pendant un spectacle par exemple.
- EFFECT SHORTCUT détermine si les effets prennent le chemin le plus court entre deux positions (mode activé) ou pas (mode désactivé). Lorsque le mode est actif, la roue de couleur virtuelle peut éventuellement passer par le blanc lors d'une transition de couleurs comme le ferait une roue mécanique traditionnelle.
- **COOLING MODE** permet d'optimiser la ventilation en fonction de l'exploitation, selon que l'on recherche une intensité lumineuse maximale ou le fonctionnement le plus silencieux:
  - REGULATE FANS optimise la ventilation en fonction de l'intensité lumineuse. Le système contrôle la température en variant la vitesse de ventilation, quitte à la pousser au maximum pour ne pas limiter l'intensité lumineuse.
  - **REGULATE INTENSITY** optimise la ventilation pour une utilisation silencieuse. La ventilation est limitée afin de garantir un bruit minimal et la température est contrôlée en réduisant l'intensité lumineuse si nécessaire.
- **DISPLAY** propose les options suivantes pour l'afficheur:
  - **DISPLAY SLEEP** détermine si l'afficheur reste allumé en permanence ou passe en veille après 2, 5 ou 10 minutes après la dernière action sur la roue ou la touche Echappement.
  - DISPLAY INTENSITY permet le réglage d'intensité du rétro éclairage. Choisissez Auto pour le réglage automatique en fonction de la lumière ambiante ou bien choisissez un niveau manuellement de 0% à 100%.
  - **DISPLAY ROTATION** permet de tourner le sens de l'afficheur manuellement de 180° afin qu'il soit lisible quel que soit le sens de la machine. Réglé sur **Auto**, le MAC Quantum Wash détecte son orientation et ajuste l'afficheur en fonction automatiquement.
  - DISPLAY CONTRAST permet de régler le contraste de l'afficheur rétro éclairé. En mode automatique -Auto - l'afficheur ajuste son contraste en fonction de sa luminosité. Sinon, réglez un niveau manuellement de 0% à 100 %.
- ERROR MODE active ou désactive les messages de mise en garde. En mode NORMAL, l'afficheur est activé et s'allume dès qu'une erreur est détectée. En mode SILENT, l'afficheur ne s'allume pas en cas d'erreur mais les messages sont lisibles si l'afficheur est réactualisé manuellement. Dans les modes NORMAL et SILENT, la LED d'état s'allume en ambre pour indiquer une mise en garde ou en rouge pour indiquer une erreur.

### Réglages d'usine

**FACTORY DEFAULT** permet de ramener toutes les options à leur réglage d'usine. Les étalonnages ne sont pas affectés : tout changement aux offsets de zoom, pan et tilt sont maintenus.

# **Réglages personnalisés**

Les configurations personnalisées CUSTOM 1 à CUSTOM 3 permettent de conserver et de rappeler jusqu'à 3 jeux de paramètres personnalisés, dans lesquels sont pris en compte:

• tous les réglages du menu PERSONALITY,

- l'adresse DMX et
- le mode de contrôle DMX : 16 Bits basique ou 16 bits étendu.

## Affichage d'informations

Les informations suivantes sont accessibles par l'afficheur :

- POWER ON TIME fournit 2 compteurs :
  - TOTAL est un compteur absolu et donne le nombre d'heures d'utilisation depuis la sortie d'usine.
  - **RESETTABLE** est un compteur initialisable et donne le nombre d'heures d'utilisation depuis la dernière mise à zéro.
- POWER ON CYCLES fournit 2 compteurs :
  - TOTAL est un compteur absolu et donne le nombre de mises sous tension depuis la sortie d'usine.
  - **RESETTABLE** est un compteur initialisable et donne le nombre de mises sous tension depuis la dernière mise à zéro.
- SW VERSION donne la version du logiciel installé dans le projecteur.
- RDM UID donne l'identificateur unique pour les systèmes RDM.
- · FANS SPEED donne un état exhaustif des ventilateurs du projecteur.
- TEMPERATURE donne un état exhaustif des températures relevées dans l'appareil.

### Contrôle du DMX

Le MAC Quantum Wash peut afficher le contenu du signal DMX reçu avec le menu **DMX LIVE**. Ces informations peuvent être utiles pour le dépannage ou le diagnostic.

**RATE** donne le taux de rafraîchissement du signal DMX en paquets par secondes. Les valeurs supérieures à 44 ou inférieures à 10 peuvent être la cause de comportements erratiques, surtout en mode suiveur.

**QUALITY** donne une indication de la qualité du signal DMX reçu sous la forme de pourcentage de paquets reçus corrects. Les valeurs très inférieures à 100 indiquent des effets de parasitage, de mauvaises connexions ou un problème émanant de la qualité de la ligne ou du contrôleur.

**START CODE** donne l'entête du signal DMX. Les paquets dont le code est différent de 0 peuvent gêner les performances du projecteur.

Les options restantes de la section **DMX LIVE** donnent les valeurs (0 à 255) reçues pour chaque canal. Les canaux affichés dépendent du mode DMX actif, 16 bits basique ou 16 bits étendu.

### Séquences de test

La section **TEST SEQUENCE** active les effets en séquence pour tester leur bon fonctionnement sans contrôleur DMX : test de tous les effets, du pan et du tilt seulement ou des effets seulement (sans mouvement pan/tilt) :

- Choisissez un type de test et appuyez sur Entrée pour démarrer le test.
- Appuyez sur Menu pour arrêter le test.

### Contrôle manuel

Le menu **MANUAL CONTROL** vous permet d'initialiser le MAC Quantum Wash, activer des effets et déplacer pan et tilt sans contrôleur DMX. Pour exécuter les commandes dans le menu **MANUAL CONTROL**, choisissez un élément du menu pour l'effet à contrôler. Entrez une valeur de 0 à 255 pour appliquer une commande. Les éléments de menu et les valeurs correspondent aux commandes listées dans le protocole DMX en page 17.

# Configuration via DMX

Certains paramètres et réglages peuvent être modifiés à distance par le DMX avec le canal de contrôle et réglages du projecteur.

Les commandes émises sur le canal de contrôle et réglages remplacent les réglages saisis avec le menu embarqué sur le projecteur.

Toutefois, pour éviter d'activer par erreur un réglage qui pourrait perturber un spectacle, la plupart des commandes doivent être maintenues un certain temps avant d'être mise en application. Par exemple, la commande d'allumage de l'afficheur doit être maintenue pendant 1 seconde pour s'activer. La commande qui initialise le projecteur doit être maintenue au moins 5 secondes. Les durées requises pour appliquer les autres commandes du canal de contrôle et réglages sont listées en page 19 dans le protocole DMX.

## Initialisation

Vous pouvez initialiser tout le projecteur ou seulement certains de ses effets. L'initialisation à la volée d'un effet en particulier permet de lui redonner sa position correcte s'il la perd, sans avoir à initialiser tout le projecteur.

# Allumage de l'afficheur

L'afficheur peut être reveillé via le DMX. Cela permet de lire l'adresse DMX des machines installées pendant leur utilisation.

Une fois reveillé par ce biais, l'afficheur s'éteint selon le mode choisi dans les menus de contrôle.

# Contrôle à distance des options de configuration

Les catégories de paramètres ci-dessous peuvent être ajustées via DMX, prenant la main sur les informations données directement sur le panneau de contrôle. Voir "Menus du panneau de contrôle" en page 27 pour plus de détails sur ces paramètres.

- · Courbes de gradation
- Vitesse Pan/Tilt
- · Raccourcis des effets (Beam Twister)
- Mode vidéo
- · Gestion des couleur
- · Gestion de la ventilation
- Etalonnage du pan, du tilt et du zoom

### Recalibrage des effets par le DMX

Le canal DMX de contrôle et réglages permet de recalibrer le pan, le tilt et le zoom en changeant leur étalonnage d'usine depuis le pupitre DMX, en POURCENTAGE.

Pour corriger un étalonnage:

- 1. Réglez l'effet par son canal DMX en envoyant une valeur comprise entre 0 et 255 (par exemple, réglez le zoom à 200).
- 2. Envoyez une commande 'Enable Calibration' sur le canal de contrôle du projecteur et maintenez-la au moins 5 secondes.
- Les canaux de contrôle DMX du pan, du tilt et du zoom gèrent maintenant l'étalonnage. Réglez chaque offset jusqu'à ce que les effets atteignent la position requise (par exemple, ajustez le décalage de zoom sur chaque machine du groupe jusqu'à l'obtention de faisceaux de même taille - c'est la position qui sera obtenue avec la valeur DMX 200).

4. Envoyez la commande 'Store...' de l'effet sur le canal de contrôle et maintenez-là 5 secondes pour la valider. Les offsets d'étalonnage sont désormais mémorisés et le contrôle DMX normal est restauré.

Les offsets sont enregistrés en mémoire et ne sont pas affectés par l'extinction de la machine ou une mise à jour du firmware.

Pour ramener les étalonnages à leur réglage d'usine, envoyez la commande d'initialisation correspodnante pendant 5 secondes sur le canal de réglage et de contrôle. Les réglages sont ramenés à l'étalonnage d'usine. Si vous avez écrasé les valeurs d'usine en utilisant la commande **CALIBRATION**  $\rightarrow$  **SAVE DEFAULTS** du menu **SERVICE**, l'appareil reviendra aux dernières valeurs mémorisées.

# RDM

### **RDM** communication

Le MAC Quantum Wash peut communiquer via RDM (Remote Device Management) selon les préconisations de l'ESTA dans American National Standard E1.20-2006: Entertainment Technology RDM Remote Device Management Over DMX512 Networks.

RDM est un protocole bidirectionnel utilisé dans les systèmes DMX 512. C'est le standard ouvert pour la configuration et la surveillance des systèmes à distance en DMX 512.

Le protocole RDM permet d'insérer des paquets dans un flux de données DMX 512 sans affecter les systèmes non compatibles RDM. Il permet à une console ou à un contrôleur dédié RDM d'échanger des messages avec des machines spécifiques.

### **RDM ID**

Chaque MAC Quantum Wash dispose d'un identificateur RDM UID (identificateur unique) qui permet de l'adresser de manière unique. Cet identificateur est visible dans le menu **INFORMATION** du panneau de contrôle. **RDM UID** montre cet identificateur unique déterminé en usine.

## **Communication RDM**

Le MAC Quantum Wash accepte une gamme de paramètres RDM (RDM PIDs) imposée par l'ESTA ainsi qu'une série de PIDs spécifiques au constructeur. Emettre les commandes SUPPORTED\_PARAMETERS et PARAMETER\_DESCRIPTION depuis un contrôleur RDM renvoie une liste de PID supportés par le firmware installé dans la machine.

# Maintenance logicielle

## **Menu Service**

Le menu **SERVICE** du panneau de contrôle fournit des routines de maintenance pour les techniciens qui installent ou réparent les machines :

- ERROR LIST donne les messages d'erreur stockés en mémoire interne.
- FAN CLEAN vous permet de forcer la vitesse de ventilation à son maximum pendant une courte période pour le nettoyage.
- PT FEEDBACK permet de désactiver l'asservissement en position du pan, du tilt et des effets. Si le bouclage est engagé (ON) et qu'une erreur de position est détectée (pan, tilt ou effet mécanique), le shutter se ferme et l'effet s'initialise. Cette fonction peut être désactivée en réglant ce menu sur OFF. Le réglage sur OFF n'est pas mémorisé après extinction et le bouclage d'asservissement est automatiquement réengagé au démarrage. Si une erreur de position survient et que le système ne peut pas la corriger dans les 10 secondes, le bouclage est automatiquement désactivé.
- CALIBRATION permet d'affiner la position par défaut en vue d'un étalonnage, de ramener les effets à leur position d'usine par défaut ou de remplacer les réglages d'usine par de nouvelles valeurs. Voir "Menu d'étalonnage Calibration" ci-après.
- USB est le menu consacré à la mise à jour du logiciel du projecteur avec un support mémoire USB. Pour un guide détaillé de la procédure de mise à jour, voir "Installation avec une clé mémoire USB" ci-après dans ce chapitre.

# Menu d'étalonnage Calibration

Les appareils Martin<sup>™</sup> sont réglés et étalonnés en usine : un ré-étalonnage n'est théoriquement nécessaire que dans le cas où l'appareil a été sujet à des chocs anormaux pendant le transport ou si l'usure normale a affecté les alignements après une longue période d'utilisation. Vous pouvez aussi utiliser les fonctions d'étalonnage dans le cas d'un lieu ou d'une application spécifique.

Le menu d'étalonnage **CALIBRATION** permet de définir des réglages en position du pan, du tilt et du zoom par rapport aux valeurs DMX reçues. Cela permet notamment d'affiner le réglage mécanique et d'obtenir une parfaite uniformité entre les machines.

L'étalonnage est réalisable sur le panneau de contrôle ou en DMX (voir "Recalibrage des effets par le DMX" en page 12).

Nous vous recommandons de régler le pan, le tilt et le zoom à la même valeur DMX sur un groupe de machines puis d'étalonner chaque machine avec son menu embarqué en la comparant à une machine de référence. L'amplitude de réglage dépend de chaque effet. Le réglage est exprimé en pourcentage. Après avoir choisi une valeur, appuyez sur Entrée pour rendre la valeur effective.

### Activation et mémorisation des étalonnages par défaut

Dans le menu **SERVICE**  $\rightarrow$  **CALIBRATION**, **LOAD DEFAULTS** permet de recharger les étalonnages d'usine mémorisés et d'écraser les réglages en mémoire.

 $\label{eq:service} \begin{array}{l} \textbf{SERVICE} \rightarrow \textbf{CALIBRATION} \rightarrow \textbf{SAVE DEFAULTS} \text{ permet de remplacer les étalonnages d'usine par les étalonnages que vous aurez défini. Le remplacement est définitif. Une fois effectué,$ **LOAD DEFAULTS** $recharge les nouveaux réglages et les réglages d'usine sont perdus définitivement. \end{array}$ 

# Installation du micrologiciel

La version du micrologiciel (logiciel système) installée est visible avec le menu **INFORMATION** du panneau de contrôle. Les mises à jour sont disponibles sur le site web de Martin<sup>™</sup> et peuvent être installées à l'aide d'une clé USB ou à l'aide d'un PC, de l'application Martin Uploader et d'une interface Martin Universal USB Duo<sup>™</sup> USB-DMX ou d'une interface Martin DABS1<sup>™</sup>.

Les données d'étalonnage sont mémorisées dans les modules autant que possible de façon à les préserver si le module est démonté ou déplacé dans une autre machine.

Ne pas couper l'alimentation du système pendant la mise à jour sous peine de corrompre le micrologiciel.

#### Installation avec une clé mémoire USB

#### Important! Ne retirez pas la clé USB tant que l'appareil met à jour ses fichiers.

Les éléments suivants sont requis pour installer le micrologiciel par le port USB de la machine:

- Le fichier '.bank' de mise à jour du MAC Quantum Wash, disponible en téléchargement dans la rubrique de support technique consacrée au MAC Quantum Wash sur le site web de Martin, http://www.martin.com.
- Un périphérique de stockage USB (ex une clé mémoire USB) avec le fichier de mise à jour copié depuis un PC à la racine du support.

Pour installer le micrologiciel du MAC Quantum Wash :

- Téléchargez le fichier 'bank' contenant le micrologiciel du MAC Quantum Wash depuis la rubrique de support technique du site web www.martin.com. Lisez attentivement les informations de mise à jour pour prendre connaissance des mises en gardes et instructions spécifiques puis copiez le fichier à la racine d'une mémoire USB.
- 2. Déconnectez le MAC Quantum Wash de la ligne DMX.
- Insérez la mémoire USB dans le port USB du projecteur. Le système doit reconnaître le support USB, allumer l'afficheur. Si l'appareil ne reconnaît pas la clé USB, naviguez jusqu'à la rubrique SERVICE → USB.
- 4. **AVAILABLE FIRMWARE** apparaît sur l'afficheur. Vous pouvez alors naviguer dans la liste des versions disponibles.
- Sélectionnez le fichier à charger en appuyant sur Entrée. Le MAC Quantum Wash demande confirmation de l'installation. Pour confirmer, appuyez à nouveau sur Entrée. Pour annuler, appuyez sur la touche Menu.
- 6. Laissez l'appareil se mettre à jour et redémarrer.
- 7. Retirez la mémoire USB du projecteur. La nouvelle version est visible dans la rubrique INFORMATION.
- 8. Reconnectez la ligne DMX.
- Si vous avez installé une nouvelle version du logiciel, consultez le site web de Martin<sup>™</sup> et vérifiez si une mise à jour de ce manuel a été publiée.

Les configurations et réglages ne sont pas affectés par une mise à jour.

#### Installation depuis un PC avec une interface DMX

Les éléments suivants sont requis pour installer le micrologiciel avec un PC:

- Le fichier '.MU3' de mise à jour du MAC Quantum Wash, disponible en téléchargement dans la rubrique de support technique consacrée au MAC Quantum Washdu site web de Martin, http://www.martin.com.
- Un PC sous Windows avec la dernière version de Martin Uploader™ (également disponible en téléchargement gratuit sur www.martin.com) chargé avec le fichier de mise à jour.
- Une interface USB/DMX comme l'interface Martin USB Duo™ ou l'interface Martin DABS1™.

Pour installer le logiciel du MAC Quantum Wash :

- 1. Téléchargez le fichier '.MU3' du MAC Quantum Wash sur la page de support technique du site web de Martin http://www.martin.com.
- 2. Lisez attentivement les notes de mise à jour et tenez compte de toutes les instructions et de toutes les mises en garde.
- 3. Suivez les instructions d'installation via DMX contenues dans le fichier d'aide du programme Martin Uploader et de l'interface.

# Protocole DMX

# Mode 16 bits Basique

| 0     |            | <b>.</b> | For stine                                                         | Trans-        | D (1   |
|-------|------------|----------|-------------------------------------------------------------------|---------------|--------|
| Canal | valeur DMX | Pourcent | Fonction                                                          | tert          | Defaut |
|       |            |          | Strobe/shutter                                                    |               |        |
|       | 0 - 19     | 0 - 7    | Shutter fermé                                                     |               |        |
| 1     | 20 - 49    | 8 - 19   | Shutter ouvert                                                    | Sec           | 30     |
| •     | 50 - 200   | 20 - 78  | Strobe, lent $\rightarrow$ rapide                                 | 000           | 00     |
|       | 201 - 210  | 79 - 82  | Shutter ouvert                                                    |               |        |
|       | 211 - 255  | 82 - 100 | Strobe aléatoire, lent $\rightarrow$ rapide                       |               |        |
| 2     |            |          | Gradateur (MSB)                                                   | Fandu         | 0      |
| 2     | 0 - 65535  | 0 - 100  | Fermé $\rightarrow$ ouvert                                        | Fondu         | 0      |
| 3     |            |          | Gradateur, réglage fin(LSB)                                       | Fondu         | 0      |
| 4     |            |          | Rouge                                                             |               |        |
| -     | 0 - 255    | 0 - 100  | $0 \rightarrow 100\%$                                             | Fondu         | 0      |
| 5     |            |          | Vert                                                              |               |        |
| 5     | 0 - 255    | 0 - 100  | $0 \rightarrow 100\%$                                             | Fondu         | 0      |
| •     |            |          | Bleu                                                              |               |        |
| 6     | 0 - 255    | 0 - 100  | $0 \rightarrow 100\%$                                             | Fondu         | 0      |
|       |            |          | СТО                                                               |               |        |
|       | 0 - 10     | 0 - 4    | Désactivé                                                         |               |        |
| 7     | 11 - 171   | 4-67     | Température de couleur de 2000 K à 10 000 K par pas de 50 K (voir | <b>Family</b> | 101    |
|       |            | 1 07     | Tableau 3 en page 26)                                             | Fondu         | 101    |
|       | 171 - 255  | 67 - 100 | 10 000 K                                                          |               |        |
|       |            |          | 'Roue de couleur', sélection des teintes                          |               |        |
|       | 0 - 10     | 0 - 4    | Ouvert, mode RVB activé                                           |               |        |
|       | 11 - 12    | 4 - 5    | Couleur 1 - LEE 790 - Moroccan pink                               |               |        |
|       | 13 - 14    | 5        | Couleur 2- LEE 157 - Pink                                         |               |        |
|       | 15 - 16    | 6        | Couleur 3 - LEE 332 - Special rose pink                           |               |        |
|       | 17 - 18    | _7       | Couleur 4 - LEE 328 - Follies pink                                |               |        |
|       | 19 - 20    | 7 - 8    | Couleur 5 - LEE 345 - Fuchsia pink                                |               |        |
|       | 21 - 22    | 8-9      | Couleur 6 - LEE 194 - Surprise pink                               |               |        |
|       | 23 - 24    | 9        | Couleur 7 - LEE 181 - Congo Blue                                  |               |        |
|       | 25 - 26    | 10       | Couleur 8 - LEE 0/1 - Tokyo Blue                                  |               |        |
|       | 27 - 28    | 11 10    | Couleur 9 - LEE 120 - Deep Blue                                   |               |        |
|       | 29-30      | 10 12    | Couleur 10 - LEE 079 - Just Dive                                  |               |        |
|       | 22 24      | 12 - 13  | Couleur 12 LEE 132 - Mediul II Blue                               |               |        |
|       | 35 - 36    | 14       | Couleur 13 - LEE 200 - Double CT Dide                             |               |        |
|       | 37 - 38    | 14 - 15  | Couleur 14 - LEE 201 - Full CT Blue                               |               |        |
|       | 39 - 40    | 15 - 16  | Couleur 15 - LEE 202 - Half CT Blue                               |               |        |
|       | 41 - 42    | 16       | Couleur 16 - LEE 117 - Steel Blue                                 |               |        |
|       | 43 - 44    | 17       | Couleur 17 - LEE 353 - Lighter Blue                               | •             | •      |
| 8     | 45 - 46    | 18       | Couleur 18 - LEE 118 - Light Blue                                 | Sec           | 0      |
|       | 47 - 48    | 18 - 19  | Couleur 19 - LEE 116 - Medium Blue Green                          |               |        |
|       | 49 - 50    | 19 - 20  | Couleur 20 - LEE 124 - Dark Green                                 |               |        |
|       | 51 - 52    | 20       | Couleur 21 - LEE 139 - Primary Green                              |               |        |
|       | 53 - 54    | 21       | Couleur 22 - LEE 089 - Moss Green                                 |               |        |
|       | 55 - 56    | 21 - 22  | Couleur 23 - LEE 122 - Fern Green                                 |               |        |
|       | 57 - 58    | 22 - 23  | Couleur 24 - LEE 738 - JAS Green                                  |               |        |
|       | 59 - 60    | 23       | Couleur 25 - LEE 088 - Lime Green                                 |               |        |
|       | 61 - 62    | 24       | Couleur 25 - LEE 100 - Spring Yellow                              |               |        |
|       | 65 66      | 25 26    | Couleur 27 - LEE 104 - Deep Alliber                               |               |        |
|       | 67 - 68    | 26 - 27  | Couleur 29 - LEE 175 - Onione Orange                              |               |        |
|       | 69 - 70    | 20 - 27  | Couleur 30 - LEE 100 - Orange                                     |               |        |
|       | 71 - 72    | 28       | Couleur 31 - LEE 778 - Millennium Gold                            |               |        |
|       | 73 - 74    | 29       | Couleur 32 - LEE 135 - Deep Golden Amber                          |               |        |
|       | 75 - 76    | 29 - 30  | Couleur 33 - LEE 164 - Flame Red                                  |               |        |
|       | 77 - 78    | 30       | Couleur 34 - Magenta                                              |               |        |
|       | 79 - 80    | 31       | Couleur 35 - Medium Lavender                                      |               |        |
|       | 81 - 82    | 32       | Couleur 36 - Blanc                                                |               |        |

Tableau 1: Protocole DMX, mode 16 bits basique

| Canal   | Valeur DMX | Pourcent | Fonction                                               | Trans-<br>fert | Défaut |
|---------|------------|----------|--------------------------------------------------------|----------------|--------|
|         |            |          | Effet 'Botation continue de la roue'                   |                |        |
|         | 83 - 103   | 32 - 40  | Sens horaire, rapide $\rightarrow$ lent                |                |        |
|         | 104 -106   | 41       | Stop (arrête la roue là où elle se trouve)             |                |        |
|         | 107 - 127  | 42 - 50  | Sens anti horaire, lent $\rightarrow$ rapide           |                |        |
|         |            |          | Demi couleurs                                          |                |        |
|         | 128 - 129  | 50       | Pré-réglage de couleur 1                               |                |        |
|         | 130 - 131  | 51       | Pré-réglage de couleur 2                               |                |        |
|         | 132 - 133  | 52       | Pré-réglage de couleur 3                               |                |        |
|         | 134 - 135  | 52 - 53  | Pré-réglage de couleur 4                               |                |        |
|         | 136 - 137  | 53 - 54  | Pré-réglage de couleur 5                               |                |        |
|         | 138 - 139  | 54       | Pré-réglage de couleur 6                               |                |        |
|         | 140 - 141  | 55       | Pré-réglage de couleur 7                               |                |        |
|         | 142 - 143  | 55 - 56  | Pré-réglage de couleur 8                               |                |        |
|         | 144 - 145  | 56 - 57  | Pré-réglage de couleur 9                               |                |        |
|         | 146 - 147  | 57       | Pré-réglage de couleur 10                              |                |        |
|         | 148 - 149  | 58       | Pré-réglage de couleur 11                              |                |        |
|         | 150 - 151  | 59       | Pré-réglage de couleur 12                              |                |        |
|         | 152 - 153  | 59 - 60  | Pré-réglage de couleur 13                              |                |        |
|         | 154 - 155  | 60 - 61  | Pré-réglage de couleur 14                              |                |        |
|         | 156 - 157  | 61       | Pré-réglage de couleur 15                              |                |        |
|         | 158 - 159  | 62       | Pre-reglage de couleur 16                              |                |        |
|         | 160 - 161  | 63       | Pre-reglage de couleur 17                              |                |        |
| ð       | 162 - 163  | 63 - 64  | Pre-reglage de couleur 18                              | Sec            | 0      |
| (cont.) | 164 - 165  | 64       | Pre-reglage de couleur 19                              |                | -      |
|         | 169 160    | 65       | Pré-réglage de couleur 20<br>Pré-réglage de couleur 21 |                |        |
|         | 170 171    | 66       | Pré-réglage de couleur 21                              |                |        |
|         | 170 - 171  | 66 - 67  | Pré-réglage de couleur 22                              |                |        |
|         | 172 - 175  | 67 - 68  | Pré-réglage de couleur 24                              |                |        |
|         | 176 - 177  | 60       | Pré-réglage de couleur 25                              |                |        |
|         | 178 - 179  | 70       | Pré-réglage de couleur 26                              |                |        |
|         | 180 - 181  | 70 - 71  | Pré-réglage de couleur 27                              |                |        |
|         | 182 - 183  | 71       | Pré-réglage de couleur 28                              |                |        |
|         | 184 - 185  | 72       | Pré-réglage de couleur 29                              |                |        |
|         | 186 - 187  | 73       | Pré-réglage de couleur 30                              |                |        |
|         | 188 - 189  | 73 - 74  | Pré-réglage de couleur 31                              |                |        |
|         | 190 - 191  | 74 - 75  | Pré-réglage de couleur 32                              |                |        |
|         | 192 - 193  | 75       | Pré-réglage de couleur 33                              |                |        |
|         | 194 - 195  | 76       | Pré-réglage de couleur 34                              |                |        |
|         | 196 - 197  | 77       | Pre-reglage de couleur 35                              |                |        |
|         | 198 - 199  | 77 - 78  | Pre-reglage de couleur 36                              |                |        |
|         | 000 000    |          | Effet 'Rotation de la roue de couleur'                 |                |        |
|         | 200 - 220  | 78 - 86  | Sens horaire, rapide $\rightarrow$ lent                |                |        |
|         | 221 - 224  | 86 - 88  | Stop (arrete la roue la ou elle se trouve)             |                |        |
|         | 223 - 243  | 88 - 96  | Sens and notatile, left $\rightarrow$ rapide           |                |        |
|         | 240-200    | 96 - 100 |                                                        |                |        |
|         |            |          | Zoom                                                   |                |        |
| 9       | 0 - 200    | 0 - 78   | Large $\rightarrow$ serré                              | Fondu          | 200    |
|         | 201 - 255  | 79 - 100 | Mode Overdrive min. $\rightarrow$ max.                 |                |        |
| 10      |            |          | Pan, 16 bits (MSB & LSB)                               |                |        |
| 11      | 0 - 65535  | 0 - 100  | Gauche $\rightarrow$ droite (32768 = centre)           | Fondu          | 32768  |
|         |            |          |                                                        |                |        |
| 12      |            |          | Tilt, 16 bits (MSB & LSB)                              | Fonder         | 20760  |
| 13      | 0 - 65535  | 0 - 100  | Haut $\rightarrow$ bas (32768 = centre)                | Fondu          | 32/00  |
| -       |            | 1        |                                                        | 1              | 1      |

Tableau 1: Protocole DMX, mode 16 bits basique

Trans-

| Canal | Valeur DMX | Pourcent | Fonction                                                                                                    | fert | Défaut |
|-------|------------|----------|----------------------------------------------------------------------------------------------------|------|--------|
|       |            |          | Contrôle du système                                                                                                    |      |        |
|       |            |          | (maintenez la durée indiquée en secondes pour activer)                                                                         |      |        |
|       | 0 - 9      | 0 - 4    | Sans effet (désactive l'étalonnage) – 5 sec.                                                                                   |      |        |
|       | 10 - 14    | 4 - 5    | Initialisation complète – 5 sec.                                                                                               |      |        |
|       | 15         | 6        | Initialisation du shutter/gradateur – 5 sec.                                                                                   |      |        |
|       | 16         | 6        | Initialisation du système de couleurs – 5 sec.                                                                                 |      |        |
|       | 17         | 7        | Initialisation des fonctions de faisceau – 5 sec.                                                                              |      |        |
|       | 18         | 7        | Initialisation du pan et du tilt – 5 sec.                                                                                      |      |        |
|       | 19 - 22    | 7 - 9    | Sans effet                                                                                                    |      |        |
|       | 23         | 9        | Courbe de gradation linéaire – 1 sec.<br>(remplace le réglage des menus, non changé par un arrêt du système)                   |      |        |
|       | 24         | 9        | Courbe de gradation en S – 1 sec.<br>(remplace le réglage des menus, valeur par défaut, non changé par un<br>arrêt du système) |      |        |
|       | 25         | 10       | Courbe de gradation en loi des carrés- 1 sec.<br>(remplace le réglage des menus, non changé par un arrêt du système)           |      |        |
|       | 26         | 10       | Courbe de gradation en loi des carrés inverse – 1 sec.<br>(remplace le réglage des menus, non changé par un arrêt du système)  |      |        |
|       | 27         | 11       | Sans effet                                                                                                    |      |        |
|       | 28         | 11       | Vitesse pan/tilt maximale- 1 sec.<br>(remplace le réglage des menus, réglage par défaut, annulé par un arrêt<br>du système)    |      |        |
|       | 29         | 11       | Vitesse pan/tilt lissée – 1 sec.<br>(remplace le réglage des menus, annulé par un arrêt du système)                            |      |        |
|       | 30         | 12       | Raccourci des effets = ON (par défaut)                                                                                         |      |        |
| 14    | 31         | 12       | Raccourci des effets = OFF                                                                                                    | Sec  | 0      |
|       | 32 - 35    | 13 - 14  | Sans effet                                                                                                    |      |        |
|       | 36         | 14       | Active le mode video tracking                                                                                                  |      |        |
|       | 37         | 14       | Désactive le mode video tracking                                                                                               |      |        |
|       | 38         | 15       | Couleurs étendues (défaut)                                                                                                    |      |        |
|       | 39         | 15       | Couleurs étalonnées                                                                                                    |      |        |
|       | 40 - 49    | 16 - 19  | Sans effet                                                                                                    |      |        |
|       | 50         | 20       | Ventilation régulée en fonction de l'intensité (défaut)                                                                        |      |        |
|       | 51         | 20       | Ventilation fixée, intensité limitée                                                                                           |      |        |
|       | 52         | 20       | Allumage de l'afficheur – 1 sec.                                                                                               |      |        |
|       | 53         | 21       | Extinction de l'afficheur – 1 sec.                                                                                             |      |        |
|       | 54 - 99    | 21 - 39  | Sans effet                                                                                                    |      |        |
|       | 100        | 39       | Active l'étalonnage «Enable calibration» – 5 sec.                                                                              |      |        |
|       | 101        | 39       | Mémorise l'étalonnage de pan et tilt – 5 sec.                                                                                  |      |        |
|       | 102        | 40       | Mémorise l'étalonnage de gradateur – 5 sec.                                                                                    |      |        |
|       | 103 - 110  | 40 - 43  | Sans effet                                                                                                    |      |        |
|       | 111        | 43       | Memorise l'étalonnage du Beam Twister – 5 sec.                                                                                 |      |        |
|       | 112 - 113  | 44       | Sans effet                                                                                                    |      |        |
|       | 114        | 45       | Mémorise l'étalonnage de zoom – 5 sec.                                                                                         |      |        |
|       | 115        | 45       | Mémorise l'étalonnage de pan – 5 sec.                                                                                          |      |        |
|       | 116        | 45       | Mémorise l'étalonnage de tilt – 5 sec.                                                                                         |      |        |
|       | 117 - 198  | 46 -77   | Sans effet                                                                                                    |      |        |
|       | 199        | 78       | Initialise tous les étalonnages- 5 sec.                                                                                        |      |        |
|       | 200 - 255  | 78 - 100 | Sans effet                                                                                                    |      |        |

Tableau 1: Protocole DMX, mode 16 bits basique

MSB = Most significant byte, octet de poids fort LSB = Least significant byte, octet de poids faible

# Mode 16 bits étendu

| CanalValeur DMXPourcentFonctionfertDéfau1 $0 - 19$<br>$20 - 49$<br>$50 - 200$<br>$201 - 210$<br>$211 - 255$ $0 - 7$<br>$8 - 19$<br>$201 - 210$<br>$211 - 255$ Strobe/shutter<br>Shutter ouvert<br>Shutter ouvert<br>Strobe, lent $\rightarrow$ rapide<br>Shutter ouvert<br>Strobe aléatoire, lent $\rightarrow$ rapideSec $30$ 2 $0 - 65535$<br>$0 - 100$ $0 - 100$<br>Fermé $\rightarrow$ ouvertGradateur (MSB)<br>Fermé $\rightarrow$ ouvertFondu $0$ 3 $0 - 100$<br>$111 - 171$ $0 - 4$<br>$4 - 67$ CTO<br>Température de couleur de 2000 K à 10 000 K par pas de 50 K (voir<br>Tableau 3 en page 26)Fondu $101$ $0 - 10$<br>$10 - 10$ $0 - 4$<br>$0 - 4$ 'Houe de couleur', sélection des teintes<br>Ouvert, mode RVB activé<br>Couleur 1 - 1 - 12 - 0 - 4O - 4<br>$0 - 10$ 'Houe de Couleur', sélection des teintes<br>Ouvert, mode RVB activéIntervention                                                                                                    |
|----------------------------------------------------------------------------------------------------|
| 1 $0 - 19$<br>$20 - 49$<br>$50 - 200$<br>$201 - 210$<br>$211 - 255$<br>$32 - 100$ Strobe/shutter<br>Shutter ouvert<br>Strobe, lent $\rightarrow$ rapide<br>Shutter ouvert<br>$3$ Sec302 $0 - 65535$<br>$2 - 65535$ $0 - 100$ Gradateur (MSB)<br>Fermé $\rightarrow$ ouvertFondu03 $0 - 65535$<br>Gradateur, réglage fin (LSB)Fondu04 $0 - 10$<br>$11 - 171$ $0 - 4$<br>$4 - 67$ Gradateur, réglage fin (LSB)<br>Température de couleur de 2000 K à 10 000 K par pas de 50 K (voir<br>Tableau 3 en page 26)Fondu1010 - 10<br>$11 + 12$ $0 - 4$<br>$11 + 12$ 'Roue de couleur', sélection des teintes<br>Ouvert, mode RVB activé<br>Couleur 1 - LE Z90 - Marceccan pinkIntercecan pink                                                                                                    |
| 1 $0 - 19$<br>$20 - 49$<br>$50 - 200$<br>$20 - 78$<br>$20 - 78$<br>$20 - 78$<br>$211 - 255$ Shutter fermé<br>$8 - 19$<br>$50 - 200$<br>$20 - 78$<br>$211 - 255$ Sec302 $20 - 210$<br>$211 - 255$ $20 - 78$<br>$82 - 100$ Strobe, lent $\rightarrow$ rapideFondu02 $0 - 65535$<br>$0 - 100$ $0 - 100$<br>Termé $\rightarrow$ ouvertGradateur (MSB)<br>Fermé $\rightarrow$ ouvertFondu03 $0 - 100$<br>Tableau 3 en page 26) $0 - 10$<br>Température de couleur de 2000 K à 10 000 K par pas de 50 K (voir<br>Tableau 3 en page 26)Fondu1010 - 10<br>Tableau 3 en page 26) $0 - 4$<br>To 000 K'Roue de couleur', sélection des teintes<br>Ouvert, mode RVB activé<br>Couleur 1 = 12 P30 - Morecean pinkInterventionIntervention                                                                                                    |
| $ \begin{array}{ c c c c c c c } 1 & 20 - 49 & 8 - 19 & 5hutter ouvert \\ 50 - 200 & 20 - 78 & 5trobe, lent \rightarrow rapide \\ 201 - 210 & 79 - 82 & 5hutter ouvert \\ 211 - 255 & 82 - 100 & 5trobe aléatoire, lent \rightarrow rapide \\ \hline \hline \\ 2 & 0 - 65535 & 0 - 100 & \hline \\ \hline \\ 3 & \hline \\ \hline \\ 4 & \begin{array}{c} 0 - 10 & 0 - 4 \\ 11 - 171 & 4 - 67 & \hline \\ 171 - 255 & 67 - 100 & 10 & 00 \\ \hline \\ 171 - 255 & 67 - 100 & 0 - 4 \\ \hline \\ \hline \\ 0 - 10 & 0 - 4 & \hline \\ \hline \\ \hline \\ \hline \\ 0 - 10 & 0 - 4 & \hline \\ \hline \\ \hline \\ \hline \\ \hline \\ \hline \\ \hline \\ \hline \\ \hline \\ \hline$                                                                                                    |
| 1 $50 - 200$<br>$20 - 78$ $20 - 78$<br>$Strobe, lent \rightarrow rapideStrobe, lent \rightarrow rapideSec302201 - 210211 - 25579 - 8282 - 100Strobe aléatoire, lent \rightarrow rapideFondu020 - 655351 - 1000 - 1000 - 1000 - 100Fermé \rightarrow ouvertFondu030 - 10011 - 1710 - 44 - 67CTODésactivéTempérature de couleur de 2000 K à 10 000 K par pas de 50 K (voirTableau 3 en page 26)Fondu1010 - 1010 - 40 - 410 - 45'Roue de couleur', sélection des teintesOuvert, mode RVB activéCouleur 1 = E 790 - Morecean pink010$                                                                                                    |
| $\begin{array}{ c c c c c c } \hline & 0 & 0 & 0 & 0 & 0 & 0 & 0 & 0 & 0 &$                                                                                                    |
| 2<br>211 - 25532 - 100Stroke aléatoire, lent $\rightarrow$ rapideFondu02<br>0 - 655350 - 100 <b>Gradateur (MSB)</b><br>Fermé $\rightarrow$ ouvertFondu030 - 1000 - 4<br>DésactivéFondu040 - 10<br>11 - 1710 - 4<br>4 - 67CTO<br>Désactivé<br>Tableau 3 en page 26)<br>10 000 KFondu00 - 10<br>0 - 100 - 4<br>10 000 KCTO<br>Désactivé<br>Tableau 3 en page 26)<br>10 000 KFondu1010 - 10<br>0 - 100 - 4<br>10 000 K'Roue de couleur', sélection des teintes<br>Ouvert, mode RVB activé<br>Couleur 1 = 12 P. 200 - Morecean pinkIntervention<br>P. 200 - 200 - |
| 20 - 655350 - 100Gradateur (MSB)<br>Fermé $\rightarrow$ ouvertFondu030 - 1000 - 4Gradateur, réglage fin (LSB)Fondu040 - 100 - 4DésactivéFondu011 - 1714 - 67Température de couleur de 2000 K à 10 000 K par pas de 50 K (voir<br>Tableau 3 en page 26)Fondu1010 - 100 - 4'Roue de couleur', sélection des teintes<br>Ouvert, mode RVB activéOuvert, mode RVB activéFondu                                                                                                    |
| 2<br>0 - 655350 - 100Gradateur (MSB)<br>Fermé $\rightarrow$ ouvertFondu03Gradateur, réglage fin (LSB)Fondu040 - 10<br>11 - 1710 - 4<br>4 - 67CTO<br>Désactivé<br>Tableau 3 en page 26)<br>10 000 KFondu040 - 10<br>171 - 2550 - 4<br>67 - 100CTO<br>Désactivé<br>10 000 KFondu1010 - 10<br>0 - 100 - 4<br>0 - 4Crue de couleur de 2000 K à 10 000 K par pas de 50 K (voir<br>Tableau 3 en page 26)<br>10 000 KFondu1010 - 10<br>0 - 100 - 4<br>0 - 4'Roue de couleur', sélection des teintes<br>Ouvert, mode RVB activé<br>Couleur 1 = E 790 - Morecean pinkOuvert<br>pinkIntervention                                                                                                    |
| 3 $0 - 65535$ $0 - 100$ Ferme $\rightarrow$ ouvertFondu04 $0 - 10$ $0 - 4$ $0 - 4$ DésactivéDésactivé11 - 171 $4 - 67$ Température de couleur de 2000 K à 10 000 K par pas de 50 K (voir<br>Tableau 3 en page 26)Fondu1010 - 10 $0 - 4$ $10 000 K$ $10 000 K$ Fondu1010 - 10 $0 - 4$ Ouvert, mode RVB activé<br>Couleur 1 = EF 790 - Morecean pink $0 - 10 - 4$ $0 - 4 - 5$                                                                                                    |
| 3     Gradateur, réglage fin (LSB)     Fondu     0       4     0 - 10     0 - 4     Désactivé     Désactivé     Fondu     101       4     11 - 171     4 - 67     Température de couleur de 2000 K à 10 000 K par pas de 50 K (voir Tableau 3 en page 26)     Fondu     101       171 - 255     67 - 100     10 000 K     *     You wert, mode RVB activé     Fondu     101       0 - 10     0 - 4     Ouvert, mode RVB activé     Ouvert, mode RVB activé     Ouvert, page 26)     Int - 12     Int - 15     Fondu     101                                                                                                    |
| 4     0 - 10<br>11 - 171     0 - 4<br>4 - 67     CTO<br>Désactivé<br>Température de couleur de 2000 K à 10 000 K par pas de 50 K (voir<br>Tableau 3 en page 26)     Fondu     101       171 - 255     67 - 100     10 000 K     10 000 K     Fondu     101       0 - 10     0 - 4     Ouvert, mode RVB activé     Ouvert, mode RVB activé     Image: Couleur 1 - 1 = 12     Image: Couleur 1 - 1 = 12     Image: Couleur 1 - 12     Image: Couleur 1 - 12     Image: Couleur 1 - 12     Image: Couleur 1 - 12     Image: Couleur 1 - 12     Image: Couleur 1 - 12     Image: Couleur 1 - 12     Image: Couleur 1 - 12     Image: Couleur 1 - 12     Image: Couleur 1 - 12     Image: Couleur 1 - 12     Image: Couleur 1 - 12     Image                                                                                                    |
| 4     0 - 10<br>11 - 171     0 - 4<br>4 - 67     Désactivé<br>Température de couleur de 2000 K à 10 000 K par pas de 50 K (voir<br>Tableau 3 en page 26)     Fondu     101       171 - 255     67 - 100     10 000 K     10 000 K     Fondu     101       0 - 10     0 - 4     Ouvert, mode RVB activé     Ouvert, mode RVB activé     Image: Couleur 1 - 1 = 12     Image: Couleur 1 - 1 = 12     Image: Couleur 1 - 12     Image: Couleur 1 - 12     Image: Couleur 1 - 12     Image: Couleur 1 - 12     Image: Couleur 1 - 12     Image: Couleur 1 - 12     Image: Couleur 1 - 12     Image: Couleur 1 - 12     Image: Couleur 1 - 12     Image: Couleur 1 - 12     Image: Couleur 1 - 12     Image: Couleur 1 - 12     Image: Co                                                                                                    |
| 4     11 - 171     4- 67     Température de couleur de 2000 K à 10 000 K par pas de 50 K (voir<br>Tableau 3 en page 26)     Fondu     101       171 - 255     67 - 100     10 000 K     10 000 K     10 000 K     101     101       0 - 10     0 - 4     Ouvert, mode RVB activé     Ouvert, mode RVB activé     0     10     10     10     10     10     10     10     10     10     10     10     10     10     10     10     10     10     10     10     10     10     10     10     10     10     10     10     10     10     10     10     10     10     10     10     10     10     10     10     10     10     10     10     10     10     10     10     10     10     10     10     10     10     10     10     10     10     10     10     10     10     10     10     10     10     10     10     10     10     10     10     10     10                                                                                                    |
| Tableau 3 en page 26)     Toridu     Toridu       171 - 255     67 - 100     10 000 K     10 000 K       0 - 10     0 - 4     Ouvert, mode RVB activé     0uvert, mode RVB activé       11 - 12     4 - 5     Couleur 1 - 1 EE 790 - Morecean pink                                                                                                    |
| 171 - 255     67 - 100     10 000 K       0 - 10     0 - 4     Ouvert, mode RVB activé       11 - 12     4 - 5     Couleur 1 - LEE 790 - Marcacon pink                                                                                                    |
| 0 - 10 0 - 4 Ouvert, mode RVB activé   11 - 12 4 - 5 Couleur 1 - 1 EE 790 - Morecean pink                                                                                                    |
| 0 - 10 0 - 4 Ouvert, mode RVB activé                                                                                                    |
| 11 - 12 A - 5 Couleur 1 - LEE 700 - Morecean pink                                                                                                    |
|                                                                                                    |
| 13 - 14 5 Couleur 2- LEE 157 - Pink                                                                                                    |
| 15 - 16 6 Couleur 3 - LEE 332 - Special rose pink                                                                                                    |
| 17 - 18 7 Couleur 4 - LEE 328 - Follies pink                                                                                                    |
| 19 - 20 7 - 8 Couleur 5 - LEE 345 - Fuchsia pink                                                                                                    |
| 21 - 22 8 - 9 Couleur 6 - LEE 194 - Surprise pink                                                                                                    |
| 23 - 24 9 Couleur 7 - LEE 181 - Congo Blue                                                                                                    |
| 25 - 26 10 Couleur 8 - LEE 0/1 - Tokyo Blue                                                                                                    |
| 27 - 28 11 Couleur 9 - LEE 120 - Deep Blue                                                                                                    |
| 29 - 30 11 - 12 Couleur 10 - LEE 0/9 - JUSt Blue                                                                                                    |
| 31-32 12-13 Couleur 11-LEE 200-Double CT Blue                                                                                                    |
| 35-36 14 Couleur 12 - LEE 261 - State Blue                                                                                                    |
| 37 - 38 14 - 15 Couleur 14 - LEE 201 - Full CT Blue                                                                                                    |
| 39 - 40 15 - 16 Couleur 15 - LEE 202 - Half CT Blue                                                                                                    |
| 41 - 42 16 Couleur 16 - LEE 117 - Steel Blue                                                                                                    |
| <b>a</b> 43 - 44 17 Couleur 17 - LEE 353 - Lighter Blue                                                                                                    |
| <b>3</b> 45 - 46 18 Couleur 18 - LEE 118 - Light Blue Sec 0                                                                                                    |
| 47 - 48 18 - 19 Couleur 19 - LEE 116 - Medium Blue Green                                                                                                    |
| 49 - 50 19 - 20 Couleur 20 - LEE 124 - Dark Green                                                                                                    |
| 51 - 52 20 Couleur 21 - LEE 139 - Primary Green                                                                                                    |
| 53 - 54 21 Couleur 22 - LEE 089 - Moss Green                                                                                                    |
| 55 - 56 21 - 22 Couleur 23 - LEE 122 - Fern Green                                                                                                    |
| 57 - 58 22 - 23 Couleur 24 - LEE 738 - JAS Green                                                                                                    |
| 59 - 60 23 Couleur 25 - LEE 088 - Line Green                                                                                                    |
| 61 - 62 24 Couleur 27 - LEE 104 - Spring fellow                                                                                                    |
| 65 - 66 25 - 26 Couleur 27 - LEE 179 - Chrome Orange                                                                                                    |
| 67 - 68 26 - 27 Couleur 29 - LEE 105 - Orange                                                                                                    |
| 69 - 70 27 Couleur 30 - LEE 021 - Gold Amber                                                                                                    |
| 71 - 72 28 Couleur 31 - LEE 778 - Millennium Gold                                                                                                    |
| 73 - 74 29 Couleur 32 - LEE 135 - Deep Golden Amber                                                                                                    |
| 75 - 76 29 - 30 Couleur 33 - LEE 164 - Flame Red                                                                                                    |
| 77 - 78 30 Couleur 34 - Magenta                                                                                                    |
| 79 - 80 31 Couleur 35 - Medium Lavender                                                                                                    |
| 81 - 82 32 Couleur 36 - Blanc                                                                                                    |

| Canal   | Valeur DMX | Pourcent | Fonction                                    | Trans-<br>fert | Défaut |
|---------|------------|----------|---------------------------------------------|----------------|--------|
|         |            |          | Effet 'Botation continue de la roue'        |                |        |
|         | 83 - 103   | 32 - 40  |                                             |                |        |
|         | 104 -106   | 41       | Ston (arrête la roue là où elle se trouve)  |                |        |
|         | 107 - 127  | 42 - 50  | Sens anti horaire lent $\rightarrow$ ranide |                |        |
|         | 107 - 127  | 42 - 50  | Demi couleurs                               |                |        |
|         | 128 - 129  | 50       | Pré-réglage de couleur 1                    |                |        |
|         | 130 - 131  | 51       | Pré-réglage de couleur ?                    |                |        |
|         | 132 - 133  | 52       | Pré-réglage de couleur 3                    |                |        |
|         | 134 - 135  | 52 - 53  | Pré-réglage de couleur é                    |                |        |
|         | 136 - 137  | 53 - 54  | Pré-réglage de couleur 5                    |                |        |
|         | 138 - 139  | 54       | Pré-réglage de couleur 6                    |                |        |
|         | 140 - 141  | 55       | Pré-réglage de couleur 7                    |                |        |
|         | 142 - 143  | 55 - 56  | Pré-réglage de couleur 8                    |                |        |
|         | 144 - 145  | 56 - 57  | Pré-réglage de couleur 9                    |                |        |
|         | 146 - 147  | 57       | Pré-réglage de couleur 10                   |                |        |
|         | 148 - 149  | 58       | Pré-réglage de couleur 11                   |                |        |
|         | 150 - 151  | 59       | Pré-réglage de couleur 12                   |                |        |
|         | 152 - 153  | 59 - 60  | Pré-réglage de couleur 13                   |                |        |
|         | 154 - 155  | 60 - 61  | Pré-réglage de couleur 14                   |                |        |
|         | 156 - 157  | 61       | Pré-réglage de couleur 15                   |                |        |
|         | 158 - 159  | 62       | Pré-réglage de couleur 16                   |                |        |
|         | 160 - 161  | 63       | Pré-réglage de couleur 17                   |                |        |
| 5       | 162 - 163  | 63 - 64  | Pré-réglage de couleur 18                   | Caa            | 0      |
| (cont.) | 164 - 165  | 64       | Pré-réglage de couleur 19                   | Sec            | 0      |
| (,      | 166 - 167  | 65       | Pré-réglage de couleur 20                   |                |        |
|         | 168 - 169  | 66       | Pré-réglage de couleur 21                   |                |        |
|         | 170 - 171  | 66 - 67  | Pré-réglage de couleur 22                   |                |        |
|         | 172 - 173  | 67 - 68  | Pré-réglage de couleur 23                   |                |        |
|         | 174 - 175  | 68       | Pré-réglage de couleur 24                   |                |        |
|         | 176 - 177  | 69       | Pré-réglage de couleur 25                   |                |        |
|         | 178 - 179  | 70       | Pré-réglage de couleur 26                   |                |        |
|         | 180 - 181  | 70 - 71  | Pre-reglage de couleur 27                   |                |        |
|         | 182 - 183  | 71       | Pre-reglage de couleur 28                   |                |        |
|         | 184 - 185  | 72       | Pre-reglage de couleur 29                   |                |        |
|         | 180 - 187  | 73 74    | Pre-reglage de couleur 30                   |                |        |
|         | 100 - 109  | 73 - 74  | Pré-réglage de couleur 31                   |                |        |
|         | 102 102    | 75       | Pré réglage de couleur 32                   |                |        |
|         | 192 - 193  | 76       | Pré-réglage de couleur 34                   |                |        |
|         | 194 - 195  | 70       | Pré-réglage de couleur 35                   |                |        |
|         | 198 - 199  | 77 - 78  | Pré-réglage de couleur 36                   |                |        |
|         | 100 100    |          | Effet 'Botation de la roue de couleur'      |                |        |
|         | 200 - 220  | 78 - 86  | Sens horaire, rapide $\rightarrow$ lent     |                |        |
|         | 200 - 220  | 86 - 88  | Ston (arrête la roue là où elle se trouve)  |                |        |
|         | 225 - 245  | 88 - 96  | Sens anti horaire lent $\rightarrow$ ranide |                |        |
|         | 246-255    | 96 - 100 | Blanc                                       |                |        |
|         |            |          | Zoom                                        |                |        |
| 6       | 0 - 200    | 0 - 78   | Large $\rightarrow$ serré                   | Fondu          | 200    |
|         | 201 - 255  | 79 - 100 | Mode Overdrive min. $\rightarrow$ max.      |                |        |
|         | -          |          |                                             |                |        |

| Canal  | Valeur DMX    | Pourcent | Exection                                                       | Trans- | Défaut |
|--------|---------------|----------|----------------------------------------------------------------|--------|--------|
| Callai |               | Fourcem  |                                                                | iert   | Delaut |
|        | 0 00700       | 0 50     | Beam twister, 16 bits (MSB & LSB)                              |        |        |
|        | 0 - 32/68     | 0 - 50   | Index $0 \rightarrow 360$                                      |        |        |
|        | 32769 - 40000 | 50 - 61  | Desactive                                                      |        |        |
|        | 40001 - 49990 | 61 - 77  | Rotation sens horaire, rapide $\rightarrow$ lent               |        |        |
|        | 49991 - 50000 |          | Stop (la lentille s'arrete dans la position ou elle se trouve) |        |        |
|        | 50001 - 59990 | 77 - 92  | Rotation sens anti horaire, lent $\rightarrow$ rapide          |        |        |
|        | 59991 - 59999 | 92       | Desactive                                                      |        |        |
|        | 60000 - 60099 | 92       | Position 1: Wide                                               |        |        |
|        | 60100 - 60199 | 92       | Position 2: Smooth                                             |        |        |
|        | 60200 - 60299 | 92       | Position 3: Texture                                            |        |        |
|        | 60300 - 60399 | 92       | Position 4: Dots                                               |        |        |
| 7      | 60400 - 60499 | 93       | Position 5: Eye                                                |        |        |
| · · .  | 60500 - 60599 | 93       | Position 6: Donut                                              | -      | _      |
| and    | 60600 - 60699 | 93       | Position 7: Beam                                               | Sec    | 0      |
| 8      | 60700 - 60799 | 93       | Position 8: Beam 2                                             |        |        |
|        | 60800 - 60899 | 93       | Position 9: Beam 3                                             |        |        |
|        | 60900 - 60999 | 93       | Position 10: Beam 4                                            |        |        |
|        | 61000 - 61099 | 94       | Position 11: Mixed                                             |        |        |
|        | 61100 - 61199 | 94       | Position 12: Separation                                        |        |        |
|        | 61200 - 61299 | 94       | Position 13: Separation 2                                      |        |        |
|        | 61300 - 61399 | 94       | Position 14: Rays                                              |        |        |
|        | 61400 - 61499 | 94       | Position 15: Halo                                              |        |        |
|        | 61500 - 61599 | 94       | Position 16: Two Areas                                         |        |        |
|        | 61600 - 61699 | 94       | Position 17: Clean Colors                                      |        |        |
|        | 61700 - 61799 | 95       | Position 18: Crossover                                         |        |        |
|        | 61800 - 61999 | 95       | Sans effet                                                     |        |        |
|        | 62000 -65355  | 95 - 100 | Désactivé                                                      |        |        |
| 9      |               |          | Pan, 16 bits (MSB & LSB)                                       | Fandu  | 00760  |
| 10     | 0 - 65535     | 0 - 100  | Gauche $\rightarrow$ droite (32768 = centre)                   | rondu  | 32108  |
| 11     |               |          | Tilt, 16 bits (MSB & LSB)                                      |        |        |
| 12     | 0 - 65535     | 0 - 100  | Haut $\rightarrow$ bas (32768 = centre)                        | Fondu  | 32768  |
|        |               |          |                                                                | 1      |        |

Trans-

| Canal | Valeur DMX       | Pourcent    | Fonction                                                                                                    | fert | Défaut |
|-------|------------------|-------------|----------------------------------------------------------------------------------------------------|------|--------|
|       |                  |             | Contrôle du système                                                                                                    |      |        |
|       |                  |             | (maintenez la durée indiquée en secondes pour activer)                                                                         |      |        |
|       | 0 - 9            | 0 - 4       | Sans effet (désactive l'étalonnage) – 5 sec.                                                                                   |      |        |
|       | 10 - 14          | 4 - 5       | Initialisation complète – 5 sec.                                                                                               |      |        |
|       | 15               | 6           | Initialisation du shutter/gradateur – 5 sec.                                                                                   |      |        |
|       | 16               | 6           | Initialisation du système de couleurs – 5 sec.                                                                                 |      |        |
|       | 17               | 7           | Initialisation des fonctions de faisceau – 5 sec.                                                                              |      |        |
|       | 18               | 7           | Initialisation du pan et du tilt – 5 sec.                                                                                      |      |        |
|       | 19 - 22          | 7 - 9       | Sans effet                                                                                                    |      |        |
|       | 23               | 9           | Courbe de gradation linéaire – 1 sec.<br>(remplace le réglage des menus, non changé par un arrêt du système)                   | Sec  |        |
|       | 24               | 9           | Courbe de gradation en S – 1 sec.<br>(remplace le réglage des menus, valeur par défaut, non changé par un<br>arrêt du système) |      |        |
|       | 25               | 10          | Courbe de gradation en loi des carrés- 1 sec.<br>(remplace le réglage des menus, non changé par un arrêt du système)           |      |        |
|       | 26               | 10          | Courbe de gradation en loi des carrés inverse – 1 sec.<br>(remplace le réglage des menus, non changé par un arrêt du système)  |      |        |
|       | 27               | 11          | Sans effet                                                                                                    |      |        |
|       | 28               | 11          | Vitesse pan/tilt maximale– 1 sec.<br>(remplace le réglage des menus, réglage par défaut, annulé par un arrêt<br>du système)    | Sec  |        |
|       | 29               | 11          | Vitesse pan/tilt lissée – 1 sec.<br>(remplace le réglage des menus, annulé par un arrêt du système)                            |      |        |
| 40    | 30               | 12          | Raccourci des effets = ON (par défaut)                                                                                         |      |        |
| 13    | 31               | 12          | Raccourci des effets = OFF                                                                                                    |      | 0      |
|       | 32 - 35          | 13 - 14     | Sans effet                                                                                                    |      |        |
|       | 36               | 14          | Active le mode video tracking                                                                                                  |      |        |
|       | 37               | 14          | Désactive le mode video tracking                                                                                               |      |        |
|       | 38               | 15          | Couleurs étendues (défaut)                                                                                                    |      |        |
|       | 39               | 15          | Couleurs étalonnées                                                                                                    |      |        |
|       | 40 - 49          | 16 - 19     | Sans effet                                                                                                    |      |        |
|       | 50               | 20          | Ventilation régulée en fonction de l'intensité (défaut)                                                                        |      |        |
|       | 51               | 20          | Ventilation fixée, intensité limitée                                                                                           |      |        |
|       | 52               | 20          | Allumage de l'afficheur – 1 sec.                                                                                               |      |        |
|       | 53               | 21          | Extinction de l'afficheur – 1 sec.                                                                                             |      |        |
|       | 54 - 99          | 21 - 39     | Sans effet                                                                                                    |      |        |
|       | 100              | 39          | Active l'étalonnage «Enable calibration» – 5 sec.                                                                              |      |        |
|       | 101              | 39          | Mémorise l'étalonnage de pan et tilt – 5 sec.                                                                                  |      |        |
|       | 102              | 40          | Mémorise l'étalonnage de gradateur – 5 sec.                                                                                    |      |        |
|       | 103 - 110        | 40 - 43     | Sans effet                                                                                                    |      |        |
|       | 111              | 43          | Memorise l'étalonnage du Beam Iwister – 5 sec.                                                                                 |      |        |
|       | 112 - 113        | 44          | Sans effet                                                                                                    |      |        |
|       | 114              | 45          | Memorise l'étalonnage de zoom – 5 sec.                                                                                         |      |        |
|       | 115              | 45          | Memorise l'étalonnage de pan – 5 sec.                                                                                          |      |        |
|       | 116              | 45          | Memorise l'etalonnage de tilt – 5 sec.                                                                                         |      |        |
|       | 117 - 198        | 46 -77      | Sans ettet                                                                                                    |      |        |
|       | 199              | 70 100      | Initialise tous les étalonnages- 5 sec.                                                                                        |      |        |
|       | 200 - 255        | 78 - 100    | Sans ener                                                                                                    |      |        |
| 14-18 | Sans effet, rése | ervé à un u | sage futur                                                                                                    |      |        |

#### Couleur - couronne extérieure

| 19 | 0 - 255 | 0 - 100 | Rouge       0 → 100% | Fondu | 255 |
|----|---------|---------|----------------------|-------|-----|
| 20 | 0 - 255 | 0 - 100 | Vert       0 → 100%  | Fondu | 255 |
| 21 | 0 - 255 | 0 - 100 | Bleu<br>0 → 100%     | Fondu | 255 |

### Couleur - couronne intermédiaire

| 22 | 0 - 255 | 0 - 100 | Rouge       0 → 100%                                                | Fondu | 255 |
|----|---------|---------|---------------------------------------------------------------------|-------|-----|
| 23 | 0 - 255 | 0 - 100 | Vert       0 → 100%                                                 | Fondu | 255 |
| 24 | 0 - 255 | 0 - 100 | $\begin{array}{c} \textbf{Bleu} \\ 0 \rightarrow 100\% \end{array}$ | Fondu | 255 |

Transfert Défaut

#### **Couleur - Centre**

| 25 | 0 - 255 | 0 - 100 | Rouge       0 → 100% | Fondu | 255 |
|----|---------|---------|----------------------|-------|-----|
| 26 | 0 - 255 | 0 - 100 | Vert       0 → 100%  | Fondu | 255 |
| 27 | 0 - 255 | 0 - 100 | Bleu<br>0 → 100%     | Fondu | 255 |

#### Aura

| 28 | 0 - 19<br>20 - 49<br>50 - 200<br>201 - 210<br>211 - 255 | 0 - 7<br>8 - 19<br>20 - 78<br>79 - 82<br>82 - 100 | Strobe/shutterShutter ferméShutter ouvertStrobe, lent $\rightarrow$ rapideShutter ouvertStrobe aléatoire, lent $\rightarrow$ rapide | Fondu | 30  |
|----|---------------------------------------------------------|---------------------------------------------------|----------------------------------------------------------------------------------------------------|-------|-----|
| 29 | 0 - 255                                                 | 0 - 100                                           | <b>Gradateur (MSB)</b><br>Fermé $\rightarrow$ ouvert                                                                                | Fondu | 0   |
| 30 | 0 - 255                                                 | 0 - 100                                           | <b>Rouge</b><br>0 → 100%                                                                                                    | Fondu | 255 |
| 31 | 0 - 255                                                 | 0 - 100                                           | <b>Vert</b><br>0 → 100%                                                                                                    | Fondu | 255 |
| 32 | 0 - 255                                                 | 0 - 100                                           | Bleu<br>0 → 100%                                                                                                    | Fondu | 255 |

Trans-

| Canal | Valeur DMX | Pourcent                                                                                                    | Fonction                                     | fert | Défaut |
|-------|------------|----------------------------------------------------------------------------------------------------|----------------------------------------------|------|--------|
|       |            |                                                                                                    | 'Roue de couleur', sélection des teintes     |      |        |
|       | 0 - 10     | 0 - 4                                                                                                    | Ouvert, mode RVB activé                      |      |        |
|       | 11 - 15    | 4 - 6                                                                                                    | Couleur 1 - LEE 790 - Moroccan pink          |      |        |
|       | 16 - 20    | 6 - 8                                                                                                    | Couleur 2- LEE 157 - Pink                    |      |        |
|       | 21 - 25    | 8 - 10                                                                                                    | Couleur 3 - LEE 332 - Special rose pink      |      |        |
|       | 26 - 30    | 10 - 12                                                                                                    | Couleur 4 - LEE 328 - Follies pink           |      |        |
|       | 31 - 35    | 12 - 14                                                                                                    | Couleur 5 - LEE 345 - Fuchsia pink           |      |        |
|       | 36 - 40    | 14 - 16                                                                                                    | Couleur 6 - LEE 194 - Surprise pink          |      |        |
|       | 41 - 45    | 16 - 18                                                                                                    | Couleur 7 - I EE 181 - Congo Blue            |      |        |
|       | 46 - 50    | 18 - 20                                                                                                    | Couleur 8 - I EE 071 - Tokvo Blue            |      |        |
|       | 51 - 55    | 20 - 21                                                                                                    | Couleur 9 - LEE 120 - Deep Blue              |      |        |
|       | 56 - 60    | 22 - 23                                                                                                    | Couleur 10 - LEE 079 - Just Blue             |      |        |
|       | 61 - 65    | 24 - 25                                                                                                    | Couleur 11 - LEE 132 - Medium Blue           |      |        |
|       | 66 - 70    | 26 - 27                                                                                                    | Couleur 12 - LEE 200 - Double CT Blue        |      |        |
|       | 71 - 75    | 28 - 29                                                                                                    | Couleur 13 - LEE 161 - Slate Blue            |      |        |
|       | 76 - 80    | 20 - 20                                                                                                    | Coulour 14 - LEE 201 - Full CT Blue          |      |        |
|       | 81 - 85    | 32 - 33                                                                                                    | Coulour 15 - LEE 201 - Full OT Blue          |      |        |
|       | 86 00      | 34 35                                                                                                    | Coulour 16 LEE 117 Stool Blue                |      |        |
|       | 01 05      | 34 - 33                                                                                                    | Coulour 17 LEE 252 Lighter Blue              |      |        |
|       | 91-95      | 20 - 37                                                                                                    | Coulour 17 - LEE 333 - Light Plue            |      |        |
|       | 101 105    | 20 41                                                                                                    | Coulour 10 - LEE 116 - Madium Plue Green     |      |        |
|       | 106 110    | 41 42                                                                                                    | Coulour 20 LEE 124 Dark Groop                |      |        |
|       | 111 115    | 106 - 110     41 - 43     Couleur 20 - LEE 124 - Dark Green       111 - 115     43 - 45     Couleur 21 - LEE 139 - Primary Green       116 - 120     45 - 47     Couleur 22 - LEE 089 - Moss Green |                                              | 0    |        |
| 33    | 116 100    |                                                                                                    | Sec                                          |      |        |
|       | 101 105    | 43 - 47                                                                                                    | Couleur 22 - LEE 009 - MOSS Green            |      |        |
|       | 121 - 125  | 47 - 49                                                                                                    |                                              |      |        |
|       | 120 - 130  | 49-51                                                                                                    | Couleur 24 - LEE 738 - JAS Green             |      |        |
|       | 131 - 135  | 51-53                                                                                                    | Couleur 25 - LEE 000 - Lime Green            |      |        |
|       | 136 - 140  | 53 - 55                                                                                                    | Couleur 26 - LEE 100 - Spring Yellow         |      |        |
|       | 141 - 145  | 55 - 57                                                                                                    | Couleur 27 - LEE 104 - Deep Amber            |      |        |
|       | 146 - 150  | 57 - 59                                                                                                    | Couleur 28 - LEE 179 - Chrome Orange         |      |        |
|       | 151 - 155  | 59-61                                                                                                    | Couleur 29 - LEE 105 - Orange                |      |        |
|       | 156 - 160  | 61 - 63                                                                                                    | Couleur 30 - LEE 021 - Gold Amber            |      |        |
|       | 161 - 165  | 63 - 64                                                                                                    | Couleur 31 - LEE 778 - Millennium Gold       |      |        |
|       | 166 - 170  | 65 - 66                                                                                                    | Couleur 32 - LEE 135 - Deep Golden Amber     |      |        |
|       | 1/1 - 1/5  | 67 - 68                                                                                                    | Couleur 33 - LEE 164 - Flame Red             |      |        |
|       | 176 - 180  | 69 - 70                                                                                                    | Couleur 34 - Magenta                         |      |        |
|       | 181 - 185  | 71 - 72                                                                                                    | Couleur 35 - Medium Lavender                 |      |        |
|       | 186 - 190  | 73 - 74                                                                                                    | Couleur 36 - Blanc                           |      |        |
|       |            |                                                                                                    | Effet 'Rotation continue de la roue'         |      |        |
|       | 191 - 214  | 75 - 84                                                                                                    | Sens horaire, rapide $\rightarrow$ lent      |      |        |
|       | 215 - 219  | 84 - 86                                                                                                    | Stop (arrête la roue là où elle se trouve)   |      |        |
|       | 220 - 243  | 86 - 95                                                                                                    | Sens anti horaire, lent $\rightarrow$ rapide |      |        |
|       |            |                                                                                                    | Couleurs aléatoires                          |      |        |
|       | 244 - 247  | 95 - 96                                                                                                    | Rapide                                       |      |        |
|       | 248 - 251  | 97 - 98                                                                                                    | Médium                                       |      |        |
|       | 252 - 255  | 98 - 100                                                                                                    | Lent                                         |      |        |

Tableau 2: Protocole DMX - Mode 16 bits étendu

MSB = Octet de poids fort LSB = Octet de poids faible

# Contrôle de température de couleur

Le tableau ci-dessous donne la température de couleur obtenue en fonction de la commande DMX reçue par l'appareil sur le canal de CTO.

| Valeur<br>DMX | Temp.<br>K | Valeur<br>DMX | Temp.<br>K | Valeur<br>DMX | Temp.<br>K | Valeur<br>DMX | Temp.<br>K |
|---------------|------------|---------------|------------|---------------|------------|---------------|------------|
| 11            | 2000       | 51            | 4000       | 91            | 6000       | 131           | 8000       |
| 12            | 2050       | 52            | 4050       | 92            | 6050       | 132           | 8050       |
| 13            | 2100       | 53            | 4100       | 93            | 6100       | 133           | 8100       |
| 14            | 2150       | 54            | 4150       | 94            | 6150       | 134           | 8150       |
| 15            | 2200       | 55            | 4200       | 95            | 6200       | 135           | 8200       |
| 16            | 2250       | 56            | 4250       | 96            | 6250       | 136           | 8250       |
| 17            | 2300       | 57            | 4300       | 97            | 6300       | 137           | 8300       |
| 18            | 2350       | 58            | 4350       | 98            | 6350       | 138           | 8350       |
| 19            | 2400       | 59            | 4400       | 99            | 6400       | 139           | 8400       |
| 20            | 2450       | 60            | 4450       | 100           | 6450       | 140           | 8450       |
| 21            | 2500       | 61            | 4500       | 101           | 6500       | 141           | 8500       |
| 22            | 2550       | 62            | 4550       | 102           | 6550       | 142           | 8550       |
| 23            | 2600       | 63            | 4600       | 103           | 6600       | 143           | 8600       |
| 24            | 2650       | 64            | 4650       | 104           | 6650       | 144           | 8650       |
| 25            | 2700       | 65            | 4700       | 105           | 6700       | 145           | 8700       |
| 26            | 2750       | 66            | 4750       | 106           | 6750       | 146           | 8750       |
| 27            | 2800       | 67            | 4800       | 107           | 6800       | 147           | 8800       |
| 28            | 2850       | 68            | 4850       | 108           | 6850       | 148           | 8850       |
| 29            | 2900       | 69            | 4900       | 109           | 6900       | 149           | 8900       |
| 30            | 2950       | 70            | 4950       | 110           | 6950       | 150           | 8950       |
| 31            | 3000       | 71            | 5000       | 111           | 7000       | 151           | 9000       |
| 32            | 3050       | 72            | 5050       | 112           | 7050       | 152           | 9050       |
| 33            | 3100       | 73            | 5100       | 113           | 7100       | 153           | 9100       |
| 34            | 3150       | 74            | 5150       | 114           | 7150       | 154           | 9150       |
| 35            | 3200       | 75            | 5200       | 115           | 7200       | 155           | 9200       |
| 36            | 3250       | 76            | 5250       | 116           | 7250       | 156           | 9250       |
| 37            | 3300       | 77            | 5300       | 117           | 7300       | 157           | 9300       |
| 38            | 3350       | 78            | 5350       | 118           | 7350       | 158           | 9350       |
| 39            | 3400       | 79            | 5400       | 119           | 7400       | 159           | 9400       |
| 40            | 3450       | 80            | 5450       | 120           | 7450       | 160           | 9450       |
| 41            | 3500       | 81            | 5500       | 121           | 7500       | 161           | 9500       |
| 42            | 3550       | 82            | 5550       | 122           | 7550       | 162           | 9550       |
| 43            | 3600       | 83            | 5600       | 123           | 7600       | 163           | 9600       |
| 44            | 3650       | 84            | 5650       | 124           | 7650       | 164           | 9650       |
| 45            | 3700       | 85            | 5700       | 125           | 7700       | 165           | 9700       |
| 46            | 3750       | 86            | 5750       | 126           | 7750       | 166           | 9750       |
| 4/            | 3800       | 87            | 5800       | 12/           | 7800       | 167           | 9800       |
| 48            | 3850       | 88            | 5850       | 128           | 7850       | 168           | 9850       |
| 49            | 3900       | 89            | 5900       | 129           | 7900       | 169           | 9900       |
| 50            | 3950       | 90            | 5950       | 130           | 7950       | 1/0           | 9950       |
|               |            |               |            |               |            | 1/1           | 10000      |

Tableau 3: Tableau de correspondance DMX / Température de couleur

# Menus du panneau de contrôle

Applicable au MAC Quantum Wash équipés du firmware en version 1.1.0.

| Niveau 1    | Niveau 2           | Niveau 3                         | Niveau 4             | Notes (réglage par défaut en gras)                                                                                                    |  |
|-------------|--------------------|----------------------------------|----------------------|----------------------------------------------------------------------------------------------------|--|
| DMX ADDRESS | 1 – XXX            |                                  |                      | Adresse DMX (par défaut = 1). La gamme<br>d'adresses est limitée en fonction du mode<br>de contrôle de façon à toujours disposer<br>d'assez de canaux parmi les 512<br>disponibles. |  |
|             | BASIC              |                                  |                      | Mode 16 bits basique                                                                                                    |  |
|             | EXTENDED           |                                  |                      | Mode 16 bits étendu                                                                                                    |  |
| FIXTURE ID  | 0 – 9999           | User-settable fixture            | ID number            | 0                                                                                                    |  |
|             | ρανι/τιι τ         | PAN INVERT                       | ON/ <b>OFF</b>       | Inverse le sens du pan: droite $\rightarrow$ gauche                                                                                                    |  |
|             |                    | TILT INVERT                      | ON/ <b>OFF</b>       | Inverse le sens du tilt : bas $\rightarrow$ haut                                                                                                    |  |
|             |                    | PAN/TILT                         | FAST                 | Gestion pan/tilt optimisée pour la vitesse                                                                                                    |  |
|             |                    |                                  | SMOOTH               | Gestion pan/tilt optimisée pour le lissé                                                                                                    |  |
|             | SPEED              | FFFECT                           | FOLLOW P/T           | Les effets suivent le réglage de vitesse<br>appliqué au pan et au tilt par le DMX ou<br>le menu de réglage                                                                          |  |
|             |                    | EFFEOT                           | FAST                 | Effets optimisés pour la vitesse                                                                                                    |  |
|             |                    |                                  | SLOW                 | Effets optimisés pour le lissé                                                                                                    |  |
|             |                    | LINEAR                           |                      | Courbe de gradation linéaire                                                                                                    |  |
|             |                    | SQUARE LAW                       |                      | Courbe de gradation en loi des carrés                                                                                                    |  |
|             | DIMMER CURVE       | INV SQ LAW                       |                      | Courbe de gradation en loi des carrés inverses                                                                                                    |  |
|             |                    | S-CURVE                          |                      | Courbe en S (reproduction d'une lampe à<br>incandescence graduée selon une courbe<br>en VRMS)                                                                                       |  |
|             | COLOR MODE         | EXTENDED COLOR                   |                      | Composition des couleurs optimisée<br>pour la saturation                                                                                                    |  |
| PERSONALITY |                    | CALIBRATED COLC<br>(COMMON COLOR | DR<br>in SW v.1.1.0) | Composition des couleurs étalonnée pour<br>l'uniformité sur un l'ensemble des<br>machines.                                                                                          |  |
|             | VIDEO<br>TRACKING  | ENABLED                          |                      | Traitement des couleurs optimisé pour la vitesse des transitions                                                                                                    |  |
|             |                    | DISABLED                         |                      | Traitement des couleurs optimisé pour le lissage                                                                                                    |  |
|             | DMX RESET          | ON                               |                      | Autorise l'initialisation à distance via DMX                                                                                                    |  |
|             |                    | OFF                              |                      | Interdit l'initialisation à distance via DMX<br>(contournable, voir protocole DMX)                                                                                                  |  |
|             | EFFECT<br>SHORTCUT | ON                               |                      | Les effets prennent le chemin le plus<br>court possible entre deux positions, en<br>passant par le blanc si nécessaire                                                              |  |
|             |                    | OFF                              |                      | Les effets évitent systématiquement le<br>blanc dans les transitions                                                                                                    |  |
|             | COOLING MODE       | REGULATE FANS                    |                      | Ventilation optimisée pour l'intensité<br>lumineuse (température régulée par la<br>vitesse de ventilation, intensité non<br>limitée)                                                |  |
|             |                    | REGULATE INTENSITY               |                      | Ventilation optimisée pour le bruit<br>(température régulée en limitant l'intensité<br>lumineuse, ventilation à basse vitesse)                                                      |  |

Tableau 4: Menus du panneau de contrôle

| Niveau 1            | Niveau 2           | Niveau 3                                | Niveau 4                    | Notes (réglage par défaut en gras)                                                                                                    |
|---------------------|--------------------|-----------------------------------------|-----------------------------|----------------------------------------------------------------------------------------------------|
|                     | DISPLAY            | DISPLAY SLEEP                           | ON                          | Afficheur allumé en permanence                                                                                                    |
|                     |                    |                                         | 2 MINUTES                   | Extinction de l'afficheur 2 minutes<br>après la dernière utilisation                                                                                             |
|                     |                    |                                         | 5 MINUTES                   | Extinction de l'afficheur 5 minutes après la<br>dernière utilisation                                                                                             |
|                     |                    |                                         | 10 MINUTES                  | Extinction de l'afficheur 10 minutes après<br>la dernière utilisation                                                                                            |
| PERSONALITY         |                    | DISPLAY<br>INTENSITY                    | 10 <b>100</b>               | Réglage de l'intensité de l'afficheur en % (par défaut = <b>100</b> )                                                                                            |
| (continued)         |                    | DISPLAY NORMAL /<br>ROTATION ROTATE 180 |                             | Orientation de l'afficheur (normal ou 180°)                                                                                                    |
|                     |                    | DISPLAY<br>CONTRAST                     | 1100                        | Réglage du contraste de l'afficheur (par défaut = <b>41</b> )                                                                                                    |
|                     |                    | NORMAL                                  |                             | Autorise l'affichage des messages<br>d'erreur et de mise en garde                                                                                                |
|                     | ERROR MODE         | SILENT                                  |                             | Désactive l'affichage des messages<br>d'erreur et les mises en garde (la LED<br>d'état indique toujours la présence de<br>messages d'erreur ou de mise en garde) |
|                     | FACTORY<br>DEFAULT | LOAD                                    | ARE YOU SURE?<br>YES/NO     | Retour aux réglages d'usine (sauf<br>étalonnages)                                                                                                    |
|                     | CUSTOM 1           | LOAD                                    | ARE YOU SURE?<br>YES/NO     | Rappelle les réglages personnalisés 1                                                                                                    |
|                     |                    | SAVE                                    | ARE YOU SURE?<br>YES/NO     | Mémorise les réglages personnalisés<br>dans la banque 1                                                                                                    |
| DEFAULT<br>SETTINGS | CUSTOM 2           | LOAD                                    | ARE YOU SURE?<br>YES/NO     | Rappelle les réglages personnalisés 2                                                                                                    |
|                     |                    | SAVE                                    | ARE YOU SURE?<br>YES/NO     | Mémorise les réglages personnalisés<br>dans la banque 2                                                                                                    |
|                     | CUSTOM 3           | LOAD                                    | ARE YOU SURE?<br>YES/NO     | Rappelle les réglages personnalisés 3                                                                                                    |
|                     |                    | SAVE                                    | ARE YOU SURE?<br>YES/NO     | Mémorise les réglages personnalisés<br>dans la banque 3                                                                                                    |
| INFORMATION         | POWER ON TIME      | TOTAL                                   | 0 XXX HR                    | Nombre d'heures d'utilisation de la<br>machine depuis la sortie d'usine (non<br>initialisable)                                                                   |
|                     |                    | RESETTABLE                              | CLEAR<br>COUNTER?<br>YES/NO | Nombre d'heures d'utilisation de la<br>machine depuis la dernière mise à zéro de<br>ce compteur (initialisable)                                                  |
|                     | POWER ON           | TOTAL                                   | 0 XXX HR                    | Nombre de mises sous tension de la machine depuis la sortie d'usine (non initialisable)                                                                          |
|                     | CYCLES             | RESETTABLE                              | CLEAR<br>COUNTER?<br>YES/NO | Nombre de mises sous tension de la machine depuis la dernière mise à zéro de ce compteur (initialisable)                                                         |
|                     | SW VERSION*        | XX.XX.XX                                |                             | Version actuelle du micrologiciel                                                                                                    |
|                     | RDM UID*           | 4D50.XXXXXXXX                           |                             | Identificateur RDM unique                                                                                                    |
|                     | FAN SPEEDS*        | HEAD FAN 1<br>BASE FAN 3                | 0 - XXX RPM                 | Vitesse actuelle de ventilation de tous les ventilateurs (tête, base)                                                                                            |
|                     | TEMPERA-<br>TURES* | PAN/TILT DCDC<br>PCB                    | ХС                          | Température en °C de toutes les cartes                                                                                                    |

Tableau 4: Menus du panneau de contrôle

| Niveau 1           | Niveau 2            | Niveau 3                                      | Niveau 4                                                                                                    | Notes (réglage par défaut en gras)                                                                                                    |  |
|--------------------|---------------------|-----------------------------------------------|----------------------------------------------------------------------------------------------------|----------------------------------------------------------------------------------------------------|--|
|                    | EXTENDED            | RATE                                          | 0 - 44 HZ                                                                                                    | Taux de transmission DMX en paquets par seconde                                                                                                    |  |
|                    |                     | QUALITY 0 - 100% F                            |                                                                                                    | Pourcentage de paquets reçus corrects                                                                                                    |  |
|                    | MODE                | START CODE 0 - 255                            |                                                                                                    | Valeur du code d'en-tête                                                                                                    |  |
|                    |                     | STROBE AURA<br>COLOR WHEEL                    | ХХХ                                                                                                    | Scroll to see values received on each DMX channel in 16-bit Extended Mode                                                                                                    |  |
|                    |                     | RATE                                          | 0 - 44 HZ                                                                                                    | Taux de rafraîchissement du signal DMX<br>en paquets par seconde                                                                                                    |  |
|                    |                     | QUALITY 0 - 100%                              |                                                                                                    | Pourcentage de paquets reçus corrects                                                                                                    |  |
|                    | BASIC MODE          | START CODE 0 - 255 Code d'entête DMX (Start ) |                                                                                                    | Code d'entête DMX (Start Code)                                                                                                    |  |
|                    |                     | STROBE<br>CONTROL XXX                         |                                                                                                    | Valeur DMX (0 - 255) reçue pour chaque<br>canal en mode 16 bits basique                                                                                                    |  |
|                    | TEST ALL            |                                               |                                                                                                    | Séquence de test de toutes les fonctions.<br>Pour tester une fonction spécifique, utilisez<br>les touches Haut/Bas pour naviguer entre<br>les différentes parties de la séquence.<br>Appuyez sur Entrée pour redémarrer la<br>séquence de test.<br>Appuyez sur Menu pour sortir du test. |  |
| TEST*              | TEST LEDS           |                                               | Séquence de test des LEDs.<br>Pour tester un groupe spécifique, utilisez<br>les touches Haut/Bas pour naviguer entre<br>les différentes parties de la séquence.<br>Appuyez sur Entrée pour redémarrer la<br>séquence de test.<br>Appuyez sur Menu pour sortir du test. |                                                                                                    |  |
|                    | TEST EFFECTS        | ZOOM                                          |                                                                                                    | Séquence de test du Zoom.<br>Appuyez sur Menu pour sortir du test.                                                                                                    |  |
|                    |                     | BEAM TWISTER                                  |                                                                                                    | Séquence de test du Beam Twister.<br>Appuyez sur Menu pour sortir du test.                                                                                                    |  |
|                    |                     | PAN                                           |                                                                                                    | Séquence de test du Pan.<br>Appuyez sur Menu pour sortir du test.                                                                                                    |  |
|                    |                     | TILT                                          |                                                                                                    | Séquence de test du Tilt.<br>Appuyez sur Menu pour sortir du test.                                                                                                    |  |
|                    | EXTENDED<br>MODE    | BASIC MODE                                    |                                                                                                    |                                                                                                    |  |
| MANUAL<br>CONTROL* | RESET               | RESET                                         |                                                                                                    | Initialisation de l'appareil                                                                                                    |  |
|                    | STROBE AURA<br>BLUE | STROBE CONTROL                                |                                                                                                    | Naviguez dans la liste pour contrôler<br>manuellement chaque effet                                                                                                    |  |
|                    | ERROR LIST          | Empty or up to 20 errors                      |                                                                                                    | Historique des messages d'erreur                                                                                                    |  |
|                    | FAN CLEAN           | ON/OFF                                        |                                                                                                    | Nettoyage de la ventilation                                                                                                    |  |
|                    | PT FEEDBACK         | ON                                            |                                                                                                    | Active la correction automatique de<br>position pan/tilt                                                                                                    |  |
|                    |                     | OFF                                           |                                                                                                    | Désactive la correction automatique de<br>position                                                                                                    |  |
|                    |                     | ZOOM                                          | 0.00+/- xx%                                                                                                    | Etalonnage du zoom                                                                                                    |  |
| SERVICE            | CALIBRATION         | PAN                                           | 0.00+/- xx%                                                                                                    | Etalonnage du pan                                                                                                    |  |
|                    |                     | TILT                                          | 0.00+/- xx%                                                                                                    | Etalonnage du tilt                                                                                                    |  |
|                    |                     | LOAD DEFAULTS                                 | LOAD                                                                                                    | Charge les étalonnages par défaut                                                                                                    |  |
|                    |                     | SAVE DEFAULTS                                 | SAVE                                                                                                    | Remplace les étalonnage d'usine par les<br>étalonnages actuels                                                                                                    |  |
|                    |                     | NO DEVICE                                     |                                                                                                    | Aucun support mémoire USB connecté ou fichier de mise à jour absent                                                                                                    |  |
|                    | USB                 | UPDATING FILES                                |                                                                                                    | Mise à jour du micrologiciel en cours par le port USB                                                                                                    |  |
|                    |                     | AVAILABLE<br>FIRMWARE                         | XX.XX.XX<br>XX.XX.XX                                                                                                    | Choix du micrologiciel stocké en mémoire :<br>naviguez pour choisir la version à activer,<br>confirmez avec Entrée                                                                                                    |  |

Tableau 4: Menus du panneau de contrôle

\* Les menus repérés d'un \* ne sont disponibles que lorsque l'appareil est connecté au secteur. Les autres sont disponibles quand le système est alimenté par le secteur ou par la batterie embarquée.

# Messages de l'afficheur

Le MAC Quantum Wash donne de nombreux messages d'alerte ou d'information sous la forme d'un code de 3 à 4 lettres complété d'un court message sur l'afficheur graphique. Le code court est lisible de loin et permet d'identifier rapidement un problème lorsque la machine est installée alors que le message long, lisible de près, complète l'information lorsqu'on est proche du projecteur.

### Messages de mise en garde

Les messages d'avertissement signifient que :

- · des problèmes pourraient apparaître dans un futur proche si aucune action n'est entreprise, ou
- l'utilisateur doit rester attentif à une fonction ou une procédure lorsqu'il utilise la machine

Le MAC Quantum Wash affiche des messages d'avertissement comme suit :

- Les codes s'affichent en continu sur l'afficheur et disparaissent lorsque l'utilisateur les prend en compte.
- · Si plus d'un avertissement sont nécessaires, tous les codes s'affichent en séquence.
- ISi l'afficheur est inactif, la LED d'état Status (voir Figure 1 en page 7) clignote en orange pour indiquer qu'un avertissement est actif. Rallumer l'afficheur permet de visualiser le message.

Les messages d'avertissement possibles sont llistés dans le Tableau 5 ci-dessous:

| Code court | Message complet et explications                                                                                                    |
|------------|----------------------------------------------------------------------------------------------------|
| AUTW       | AURA TMP HIGH<br>Température de l'Aura anormalement haute.*                                                                                                    |
| BANK       | BANK NO ACCESS<br>Erreur de décompression du micrologiciel pendant/après le téléchargement du fichier. Le<br>système continue sur le micrologiciel existant. Ce message est annulé par une mise à jour<br>logicielle réussie ou au prochain redémarrage. |
| BETW       | BEAM TEMP HIGH<br>Température du faisceau anormalement haute.*                                                                                                    |
| DCTW       | DC TEMP HIGH<br>Température de la carte DC anormalement haute.*                                                                                                    |
| LDTW       | LED DRV TMP HIGH<br>Température de la carte de drivers LED anormalement haute.*                                                                                                    |
| PFTW       | PFC TEMP HIGH<br>Température de la carte PFC anormalement haute.*                                                                                                    |
| PTTW       | PT TEMP HIGH<br>Température de la carte Pan/Tilt anormalement haute.*                                                                                                    |
| SERV       | SERVICE MODE<br>Système en mode Service.                                                                                                    |
| SL W       | SAFETY LOOP<br>Un défaut a été signalé sur la boucle de sécurité mais il a disparu. Ce message disparaitra à la<br>prochaine mise sous tension.                                                                                                    |
| UITW       | UI TEMP HIGH<br>Température de la carte de gestion du panneau de contrôle et de l'afficheur anormalement<br>haute.*                                                                                                    |
| ZFTW       | ZF TEMP HIGH<br>Température de la carte de gestion du Zoom anormalement haute.*                                                                                                    |

#### Tableau 5: Messages d'avertissement

\*Les messages d'avertissement de température sont annulés dès que la température revient à des valeurs acceptables. Si la température dépasse le maximum autorisé, le message est remplacé par un message d'erreur et de mise en sécurité.

## Messages d'erreur

Les messages d'erreur indiquent un problème sérieux. Le MAC Quantum Wash communique ses messages d'erreur comme suit :

- Les messages d'erreur clignotent sur l'afficheur.
- Si plus d'un message doiventt être affichés, chaque message clignote 3 fois.
- Les messages d'erreur sont affichés quel que soit l'état de l'afficheur : ils annulent les choix d'extinction de l'afficheur et toute autre information à afficher.
- Si une erreur est signalée, la LED d'état Status clignote en rouge.

Les messages d'erreur possibles sont listés dans le Tableau 6 ci-dessous:

| Code court | Message complet et explication                                                                                                    |
|------------|----------------------------------------------------------------------------------------------------|
| ACER       | AURA CALIB ERROR<br>Défaut d'étalonnage de l'Aura.                                                                                                    |
| AUTC       | AURA TMP SEN ERR<br>Défaut du capteur de température de l'Aura.                                                                                                    |
| AUTE       | AURA TMP SEN ERR<br>Défaut du capteur de température de l'Aura.                                                                                                    |
| BCER       | BEAM CALIB ERROR<br>Défaut d'étalonnage du module Beam.                                                                                                    |
| BETC       | BEAM TMP SEN ERR<br>Défaut du capteur de température du module Beam.                                                                                                    |
| BETE       | BEAM TMP SEN ERR<br>Défaut du capteur de température du module Beam.                                                                                                    |
| BSER       | BEAM TWIST SENSOR ERR<br>Défaut du système d'indexation du Beam Twister.                                                                                                   |
| BTER       | BEAM TWIST ERR<br>Beam Twister en erreur.                                                                                                    |
| BTSA       | BEAM TWIST SENSOR ADJ<br>Défaut de capteur de calage du Beam Twister.                                                                                                    |
| CELD       | COM ERR LED DRV<br>Défaut de communication avec les driver de LEDs.                                                                                                    |
| COLD       | FIXTURE COLD<br>Système trop froid. Les mouvements physiques des effets sont désactivés jusqu'à ce que<br>l'appareil soit réchauffé.                                       |
| DCTC       | DC TEMP CUT OFF<br>Carte DC en protection thermique.                                                                                                    |
| DCTE       | DC TEMP SEN ERR<br>Défaut de capteur de température de la carte DC.                                                                                                    |
| FAN        | BASE 1 FAN ERR                                                                                                    |
| FAN        | BASE 2 FAN ERR                                                                                                    |
| FAN        | BASE 3 FAN ERR                                                                                                    |
| FAN        | HEAD FAN 1 ERR                                                                                                    |
| FAN        | HEAD FAN 1 ERR                                                                                                    |
| FAN        | HEAD FAN 1 ERR                                                                                                    |
| FAN        | HEAD FAN 1 ERR                                                                                                    |
| FBEB       | BEAM TWIST FBACK ERR<br>Erreur du système d'asservissement en position du Beam Twister. Impossible de corriger la<br>position du Beam Twister.                             |
| FBEP       | PAN FBACK ERR<br>Défaut d'indexation magnétique du pan. Le système ne peut plus corriger la position de la tête<br>(mais le pan reste fonctionnel la plupart du temps).    |
| FBET       | TILT FBACK ERR<br>Défaut d'indexation magnétique du tilt. Le système ne peut plus corriger la position de la tête<br>(mais le tilt reste fonctionnel la plupart du temps). |
| FBEZ       | ZOOM FBACK ERR<br>Défaut d'indexation magnétique du Zoom. Le système ne peut plus corriger la position du zoom.                                                            |

Tableau 6: Messages d'erreur

| Code court | Message complet et explication                                                                                                    |
|------------|----------------------------------------------------------------------------------------------------|
| LDTC       | LED TEMP SEN ERR<br>Défaut du capteur de température de la carte de LEDs.                                                                                                    |
| LDTE       | LED TEMP SEN ERR<br>Défaut du capteur de température de la carte de LEDs.                                                                                                    |
| MMER       | MISSING MODULE ERR<br>Impossible de communiquer avec un module qui devrait être présent. Le module est absent ou<br>mal connecté.                                                                                    |
| PAER       | PAN ERROR<br>Erreur du système d'indexation électrique du Pan.                                                                                                    |
| PFTC       | PFC TEMP CUT OFF<br>Carte de correction du facteur de puissance en protection thermique.                                                                                                    |
| PFTE       | PFC TEMP SEN ERR<br>Défaut du capteur de température du système de correction de facteur de puissance.                                                                                                    |
| PSER       | PAN SENSOR ERROR<br>Impossible d'obtenir des données fiables du capteur de position de pan.                                                                                                    |
| РТСМ       | P/T SENSOR ADJUST<br>Capteurs de pan/tilt mal réglés.                                                                                                    |
| SLER       | SAFETY LOOP<br>Boucle de sécurité activée : un capteur de température a coupé les LEDs par sécurité . Le<br>circuit s'initialise automatiquement lorsque la température du module revient à la normale.              |
| TIER       | TILT ERROR<br>Erreur d'indexation électrique en position du tilt.                                                                                                    |
| TSER       | TILT SENSOR ERR<br>Impossible d'obtenir des données fiables du capteur de position de tilt.                                                                                                    |
| UELD       | UPL ERR LED DRV<br>Impossible de charger le nouveau logiciel dans le module driver de LEDs. Ce message disparait<br>lorsque le nouveau micrologiciel est finalement installé ou après un cycle de mise sous tension. |
| UITC       | UI TEMP CUTOFF<br>Température du module d'interface utilisateur (afficheur et panneau de contrôle) trop élevée.                                                                                                    |
| ZSER       | ZOOM SENSOR ERR<br>Erreur d'indexation électrique en position du zoom.                                                                                                    |

#### Tableau 6: Messages d'erreur

L'appareil signale une erreur d'étalonnage si aucune donnée valide n'est détectée dans l'EEPROM. Le système est probablement dans l'impossibilité de lire ou d'écrire les données sur l'EEPROM.

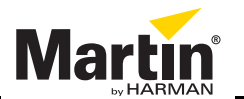

www.martin.com • Olof Palmes Allé 18 • 8200 Aarhus N • Denmark Tel: +45 8740 0000 • Fax +45 8740 0010